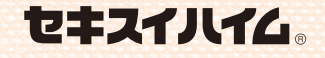

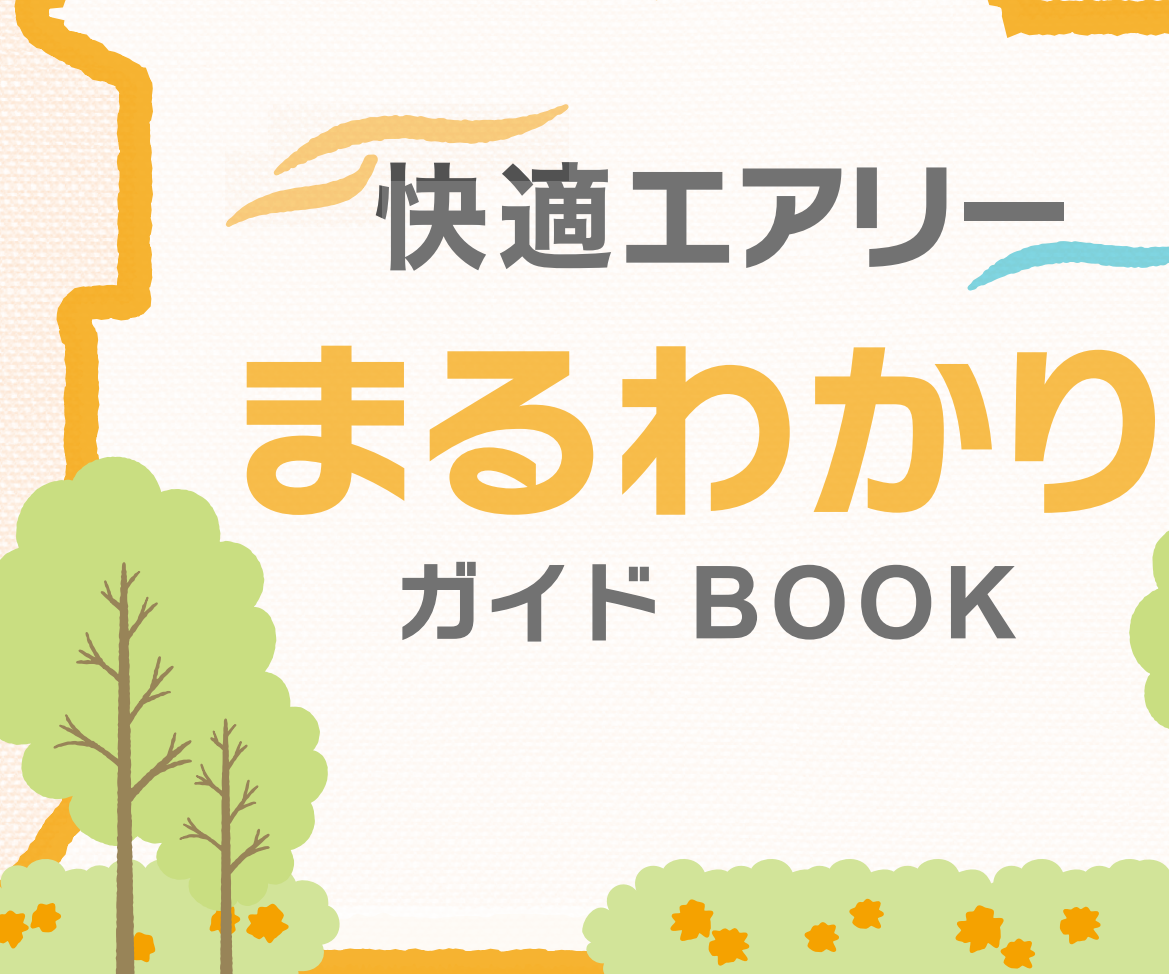

スマートハイム・ナビシステム

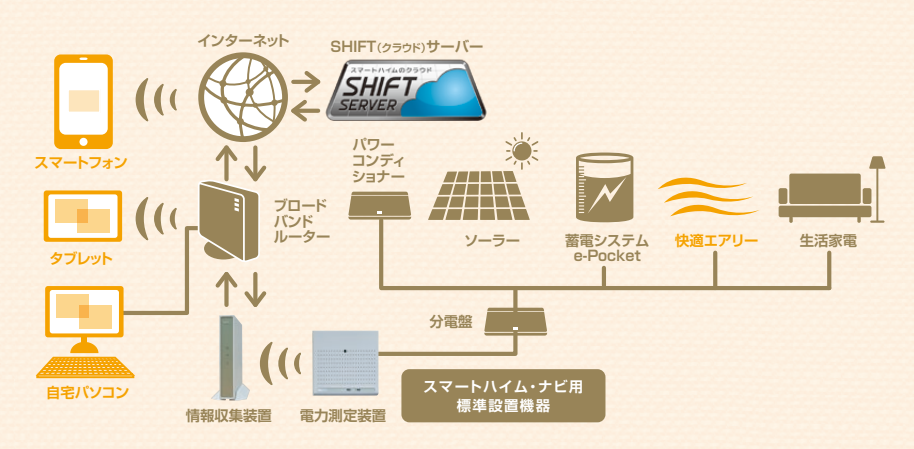

## SEKISUI 積水化学工業株式会社

住宅カンパニー 〒105-8450 東京都港区虎ノ門2-3-17(虎ノ門2丁目タワー) TEL 03-5521-0571

http://www.sekisuiheim.com

本カタログ掲載の商品・部品・部材の色柄や色調などは、印刷のため実 物とは多少異なる場合があります。また改良を目的として、予告なく仕様 などを変更する場合がありますので、ご了承ください。

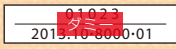

# 快適エアリー

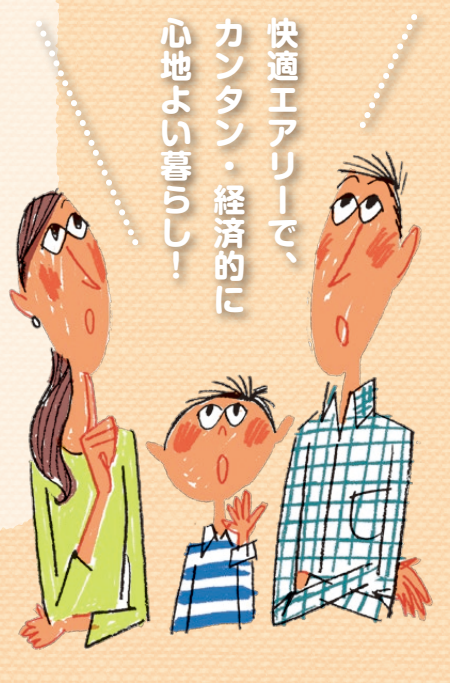

# <sup>さぁ、アナタも</sup> 快適エアリーで、 手間もガマンもいらない 快適・省エネ生活はじめましょう。

## これからはじまる、 いつも心地よい空気がある暮らし

四季の彩りに恵まれた日本では、同時に冬の寒さや夏の暑さと どう付き合うか?というのが、古くからの暮らしの課題でした。 「冬はあったか、夏はさわやか。そして空気はいつもきれい。| そんな誰もがあこがれる理想的な温熱・空気環境を追求し、 実現したのがヤキスイハイムの「快適工アリー」です。 手間はかからず、しかも省エネ。この快適な暮らしを、 ぜひご家族皆さまで堪能してください。

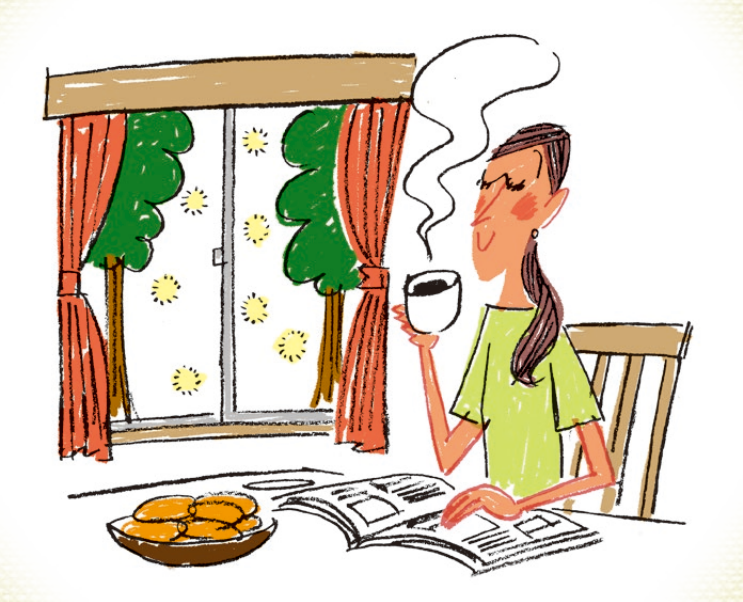

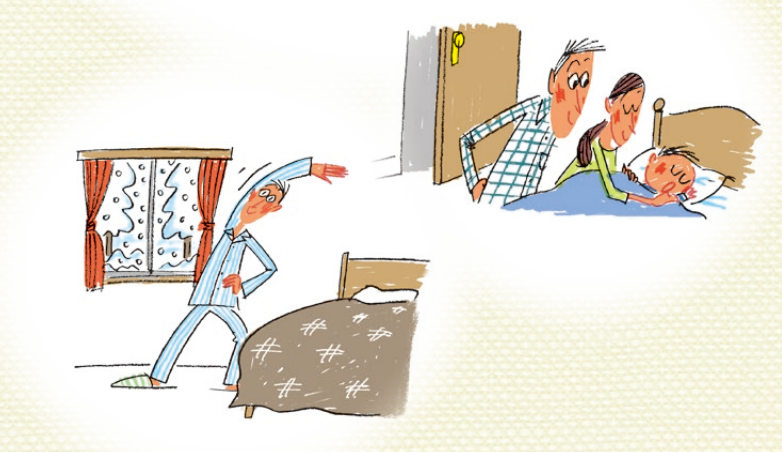

ー年中、家じゅう、健康的 で快適な空気環境を経済的に実現。 スマートハイム・ナビとの連動で、さらにカンタン・便利に

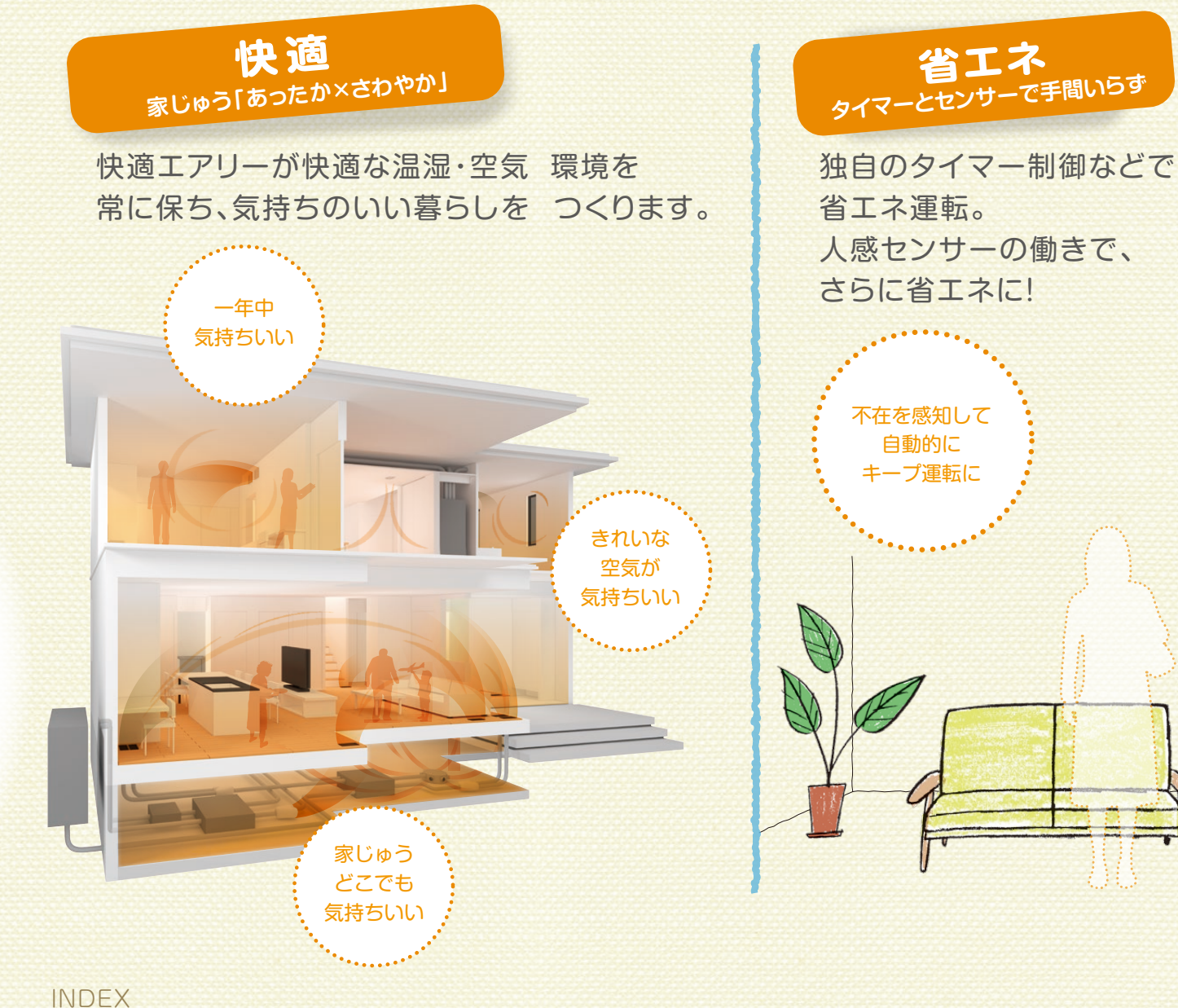

# 03-50 ヒートポンプ式冷暖房システム

- お使いに なる前に ●快適エアリーのはたらき……… P.3~8
- 運転方法 | セキスイハイムがおすすめする
  - メインリモコンと
    - サブリモコンの表示部 ······· P.15~18

| 運転方法   | ●リモコン操作         | ···· P.19~32  |
|--------|-----------------|---------------|
|        | ●ウェブリモコン操作      | P.33~36       |
|        | ●スマートフォンでの設定・操作 | ···· P.37~40  |
| お手入れ/  | ●お手入れ方法と使用上の注意  | ···· P.41~44  |
| 困ったときは | •Q&A            | P.45~48       |
|        | ●トラブルシューティング    | ····· P.49~50 |

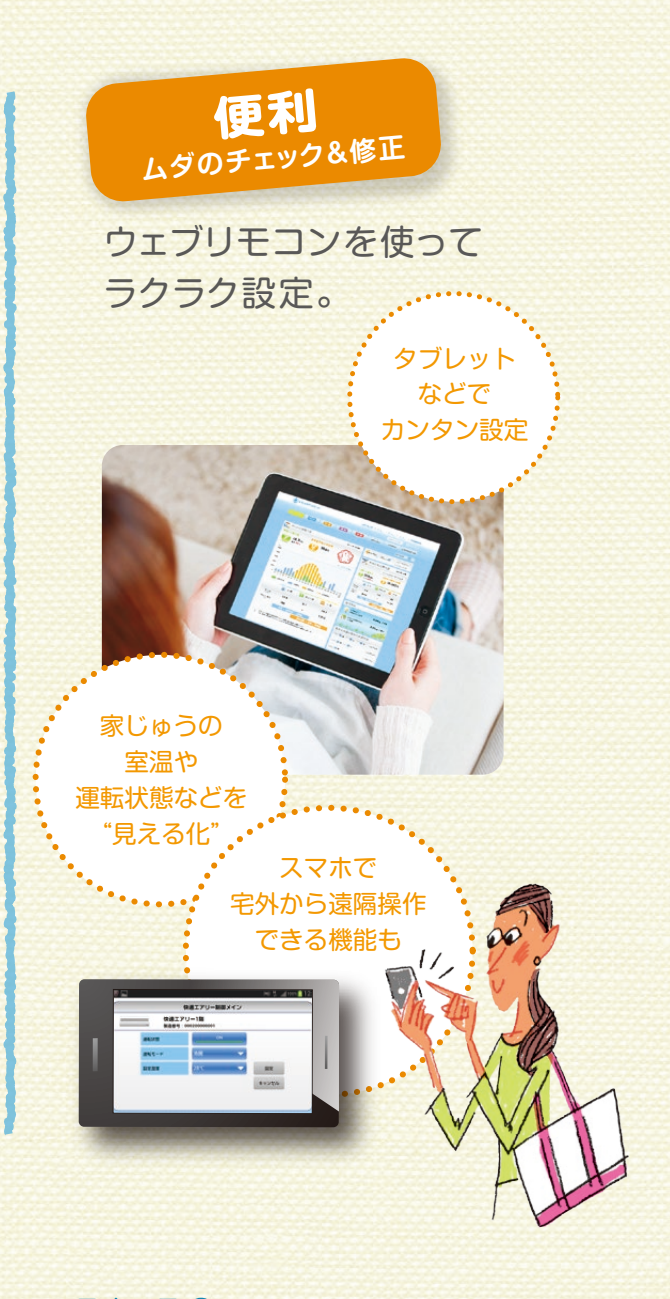

## 51-56 熱交換型第一種換気システム

| ●参考資料    | P.57~58        |
|----------|----------------|
| 57-58 ## |                |
| •Q&A     | ······ P.55~56 |
| ●お手入れ方法  | ······ P.53~54 |
| ●はじめに    | P.51~52        |
|          |                |

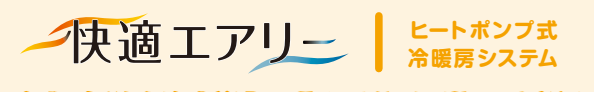

快適エアリーのはたらき

# ー年中、家じゅう、「あったか×さわやか」。快適な空気を創造します。

# セキスイハイムならではの[快適エアリー]

鉄骨系住宅トップクラスの断熱性能と ユニットT法の特徴を最大限に活用。 床下大空間と2(3)階に設置できる ヒートポンプ式の冷暖房・除湿ユニットと 高性能換気システムによって、 上質な空気を住まい全体に供給し、 安定した空気環境を実現します。

#### 「吹出グリル」と「床ガラリ」について

吹出グリルは、主に1階は居室床面に、2階は居室の 壁面に配置され、冷暖房・除湿ユニットからダクトを 通して直接空気を供給します。また、床ガラリは1階 居室及びその他空間に配置され、吹出した暖房・除湿 の空気が "じんわり" と上がってきます。(冷房につい ては足元の冷えと結露防止のため、ベース(床下) 吹出しはありません)。詳細はプランにより異なりま すので、担当者にご確認ください。

※地域・プラン・「快適エアリー」の空調対象部屋数・部屋の大きさに よっては、室内機が複数台必要になる場合があります。

#### 過乾燥を抑制する加湿システム

床下に加湿システムを設置している場合は、室内を 効率よく加湿することが可能となります。美容と健康 の大敵である冬場の過乾燥を防ぎます。

(オプション設備のため、建物仕様決定時にお選びいただいていな い場合に含まれておりません)

#### 人感センサーシステム

リビングなどの人感センサーが設置された部屋におい ては、人の動きを感知して部屋に人がいるかどうか を認識します。もし人が不在であることを認識すると、 快適エアリーはムダを抑えた省エネ運転を行います。 (詳しくは13ページをご覧ください)

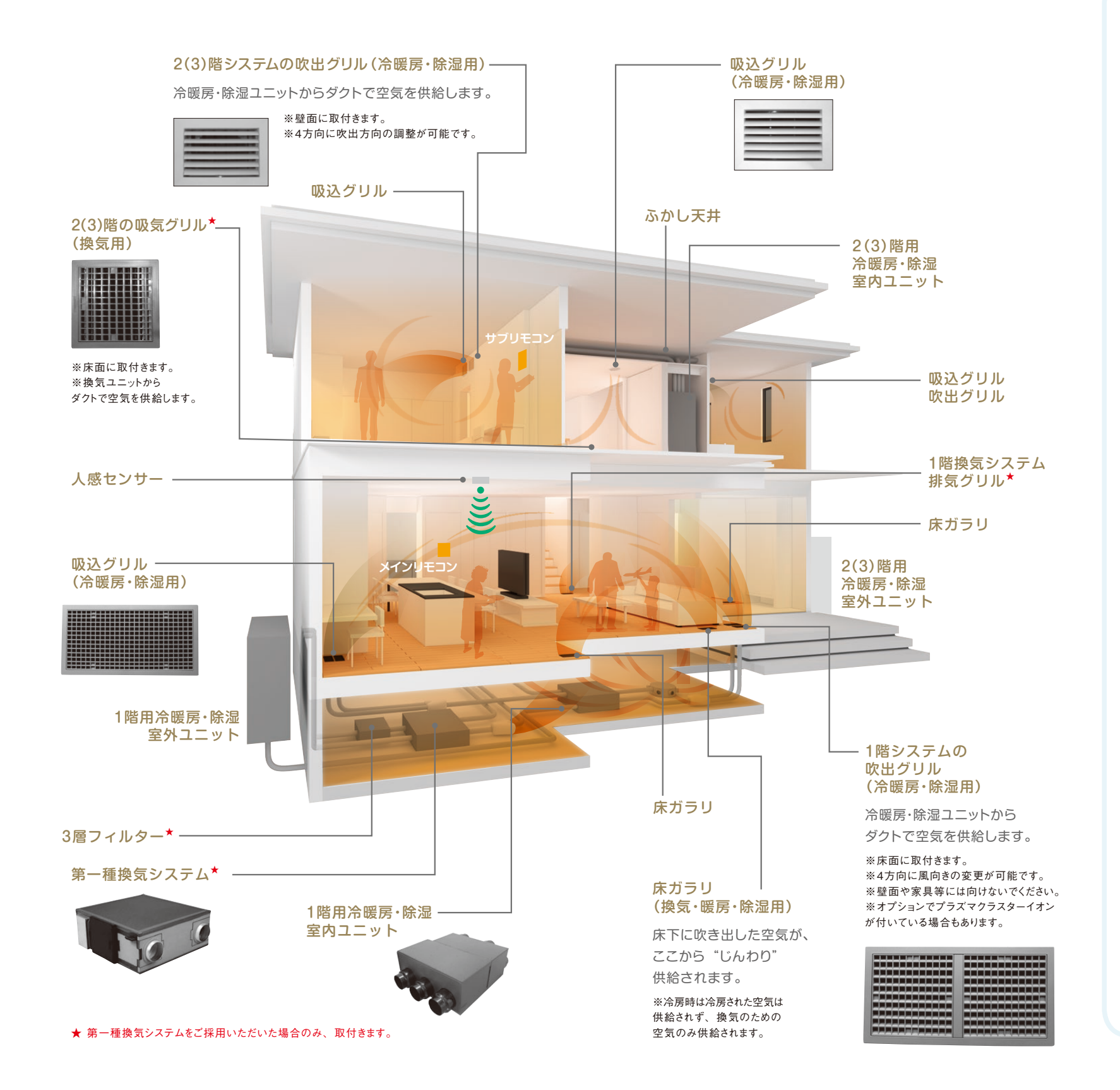

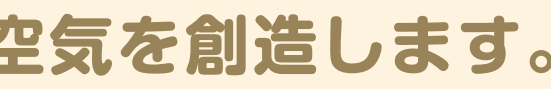

#### 省エネのヒートポンプエアコン

ヒートポンプ方式は、 空気の熱を汲み上げて利用するため、 効率がよく省エネ運転が可能です。 しかも、CO2排出量を抑え、 環境にやさしい暮らしも実現します。

#### ヒートポンプ式 エアコンの原理

- 1.熱(ヒート)を汲み上げ(ポンプ)、移動させる。 (冷房時→室内の熱を外に)(暖房時→外気の熱を室内へ)
- 2. 「冷媒(熱を運ぶ役割)を圧縮(液体化)・膨張(気体化)」 させることで生まれる、「暖める・冷やす」の働きを利用して、 冷暖房を行なう。

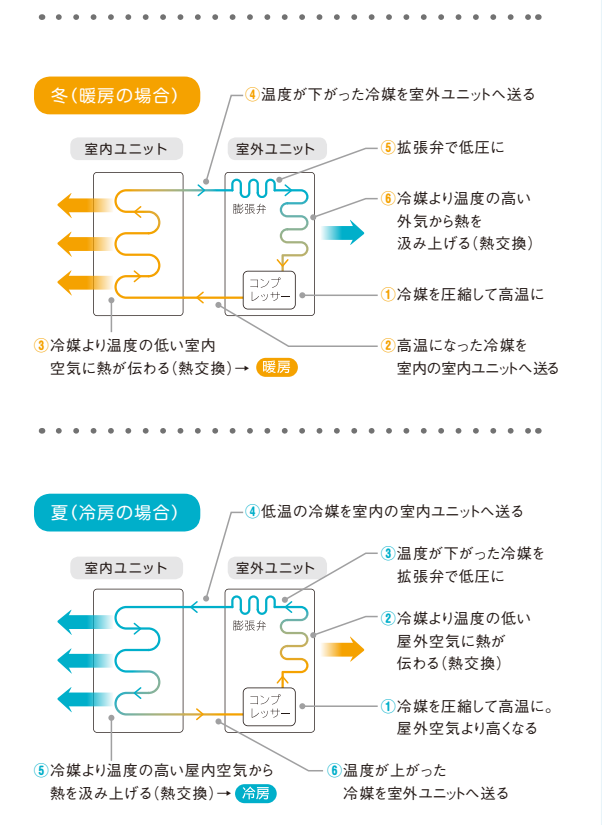

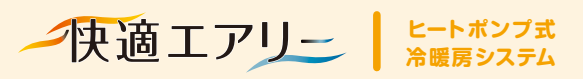

快適エアリーのはたらき

# 冷暖房・除湿のシステム 構成とリモコンの種類

全体 構成図 快適エアリーは、床下大空間や2階に設置された室内ユニットによる空調システム。 居室はもちろん、ベース(床下)(暖房・除湿時のみ)も空調することで、 住まい全体を快適な空気環境に保ちます。

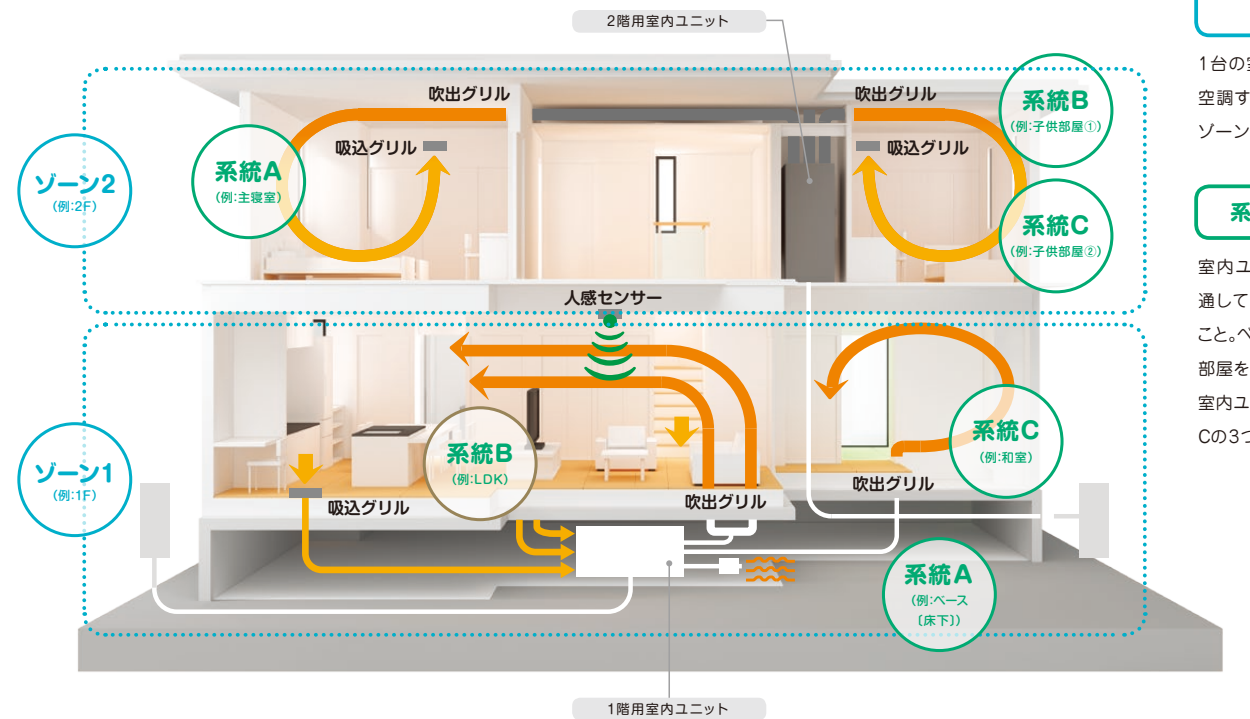

#### ゾーン 1台の室内ユニットで 空調する範囲を

ゾーンと呼びます。

#### 系統(=部屋)

室内ユニットからダクトを 通して分岐した吹出先の こと。ペース(床下)以外は、 部屋を意味します。1つの 室内ユニットに対してA,B, Cの3つの系統があります。

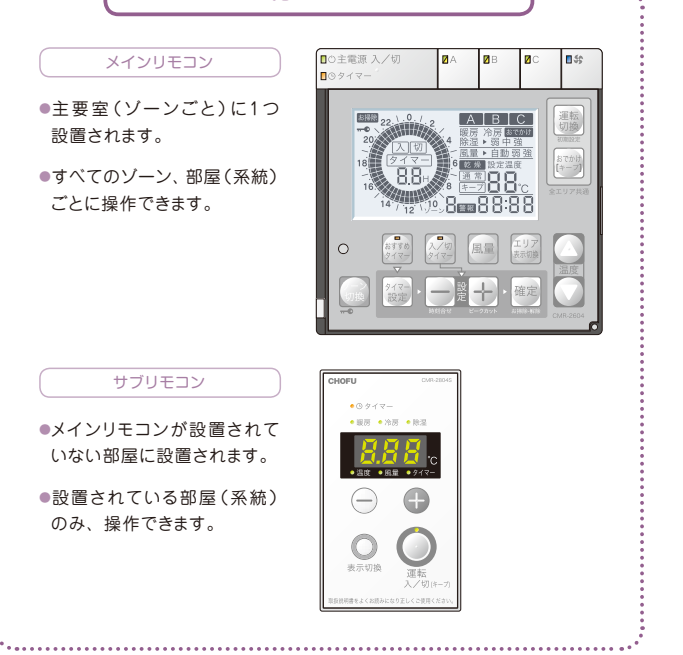

壁付リモコン

操作

| Y         電源ON/OFF           運転モード切換(冷房/暖房/除湿)         設定温度変更           おでかけ運転         チャイルドロック           時刻設定         電源ON/OFF           酸定温度変更         風量変更 | 壁付り                      | モコン     | スマートハイム・ナビ<br>経由リモコン |         |         |
|----------------------------------------------------------------------------------------------------|--------------------------|---------|----------------------|---------|---------|
|                                                                                                    |                          | メインリモコン | サブリモコン               | ウェブリモコン | スマートフォン |
|                                                                                                    | 電源ON/OFF                 | 0       | -                    | 0       | 0       |
|                                                                                                    | 運転モード切換 (冷房/暖房/除湿)       | 0       | -                    | 0       | 0       |
| ダー                                                                                                    | 設定温度変更                   | _       | -                    | -       | 0       |
| ニ括                                                                                                    | おでかけ運転                   | 0       | -                    | 0       | -       |
|                                                                                                    | チャイルドロック                 | 0       | -                    | -       | -       |
|                                                                                                    | 時刻設定                     | 0       | -                    | -       | -       |
|                                                                                                    | 電源ON/OFF                 | 0       | 0                    | 0       | -       |
|                                                                                                    | 設定温度変更                   | 0       | 0                    | 0       | -       |
| 立て                                                                                                    | 風量変更                     | 0       | 0                    | 0       | -       |
| 屋(系                                                                                                    | プラズマクラスターイオン発生機運転(オプション) | 0       | -                    | -       | -       |
| 統) 単                                                                                                    | おすすめタイマーON/OFF           | 0       | OFFのみ                | 0       | -       |
| 11/2                                                                                                    | おすすめタイマー時間設定             | 0       | -                    | 0       | -       |
|                                                                                                    | 人感センサー連動ON/OFF           | 0       | -                    | 0       | -       |
|                                                                                                    | 入切タイマーON/OFF             | 0       | 0                    | -       | -       |

# 快適にご使用いただくための3つのポイント

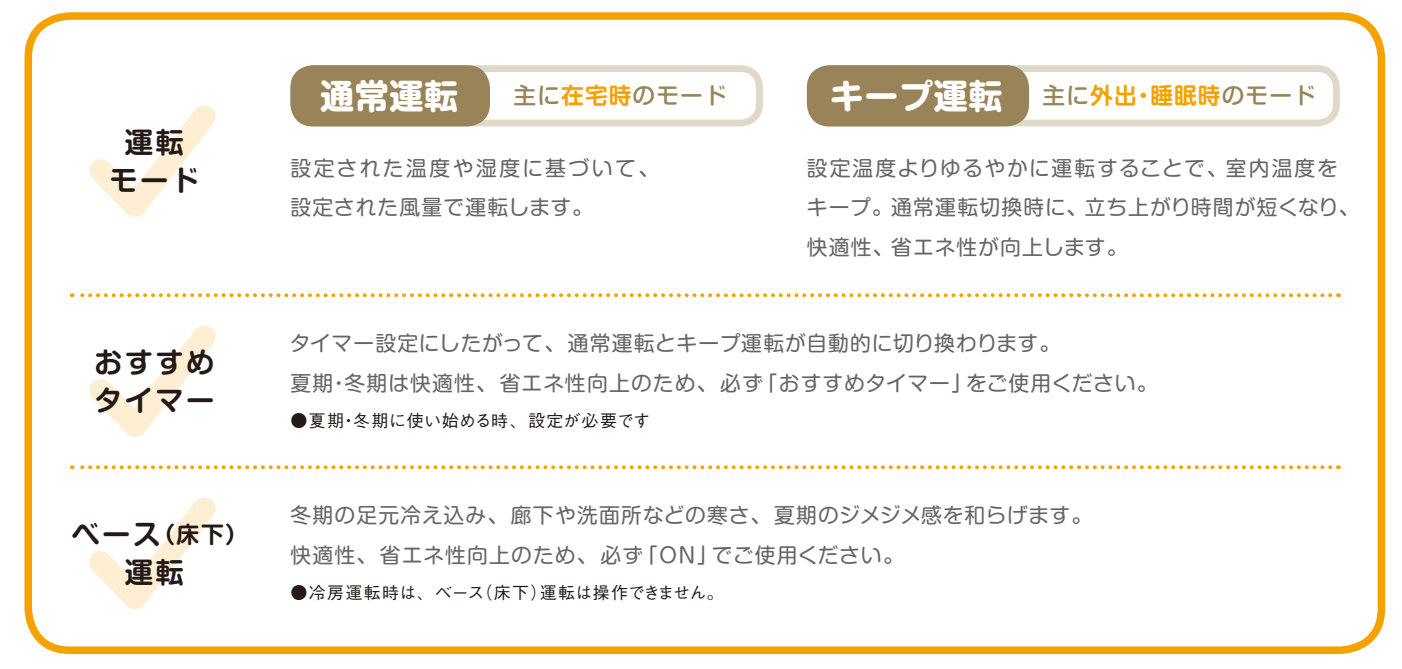

#### リモコンの種類と操作内容

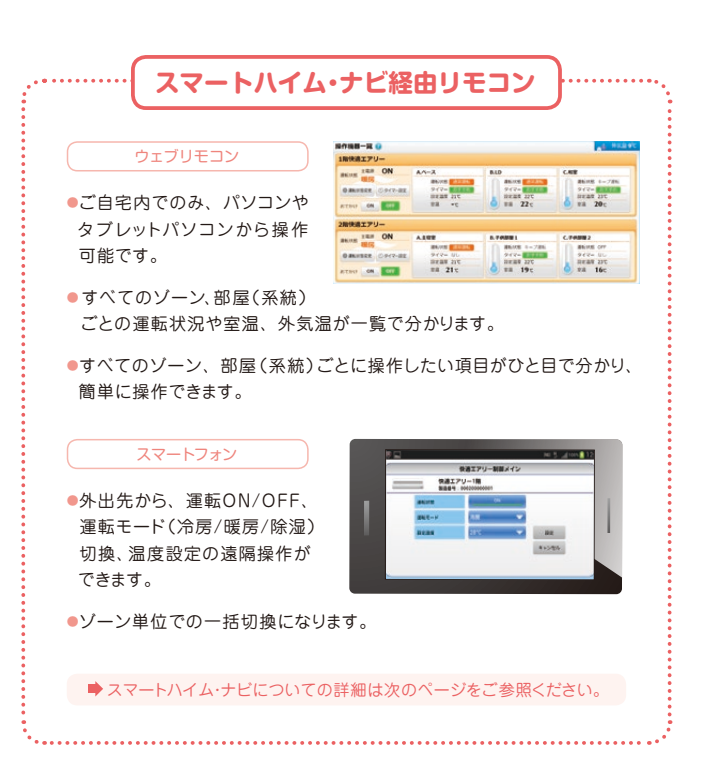

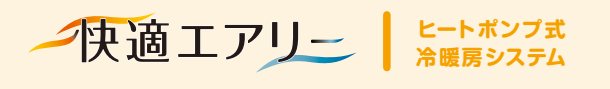

快適エアリーのはたらき

# スマートハイム・ナビと の連動で、さらにカンタン・経済的に。

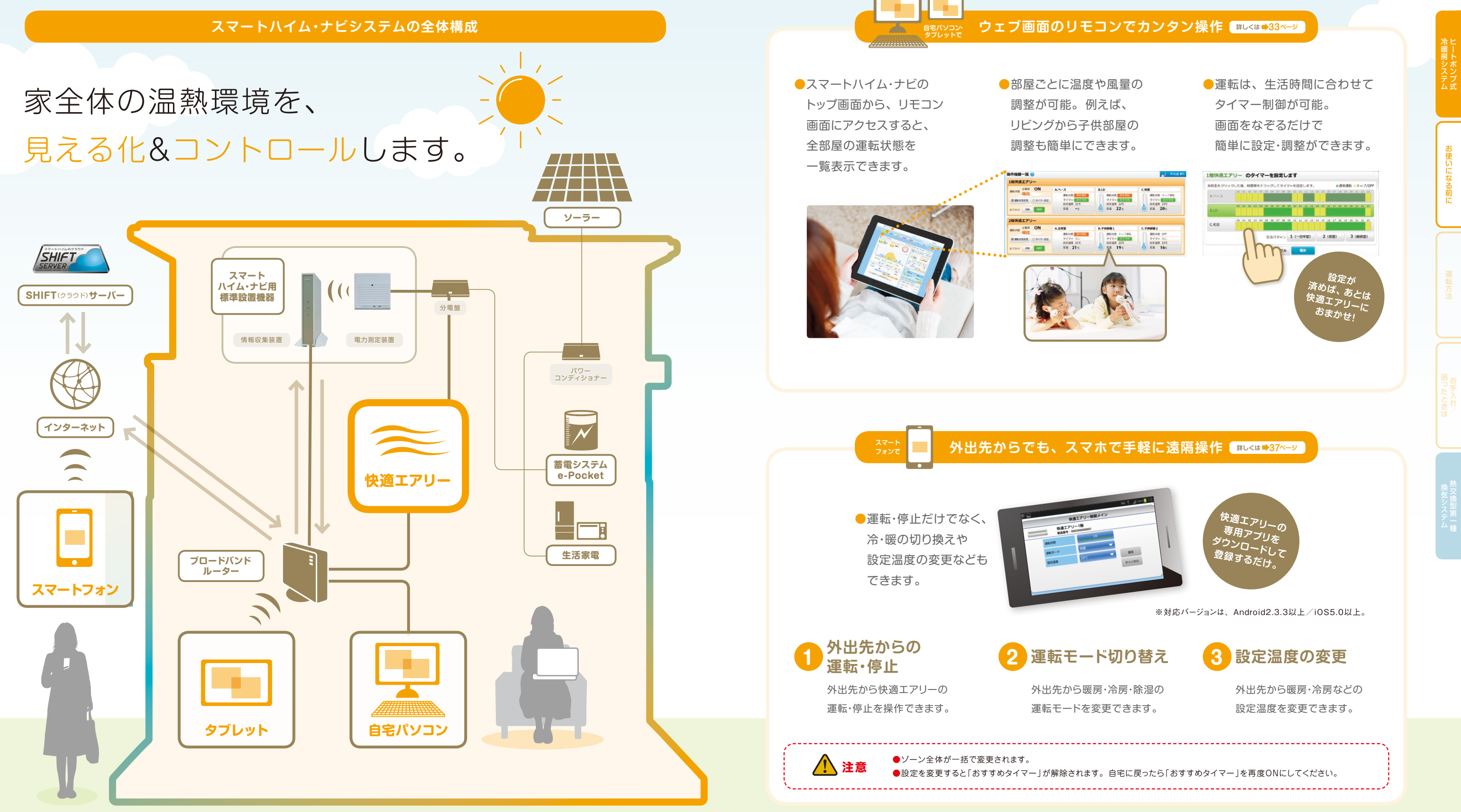

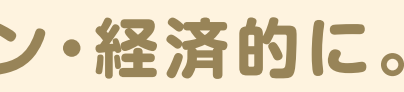

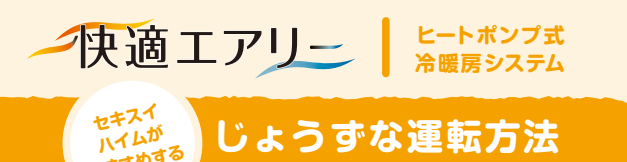

# 季節ごとの快適な使い 方/春・夏

春

## 換気システムにより春の花粉や不快な臭いも徹底除去。 梅雨時でも除湿した空気の中で熟睡でき、目覚めもスッキリ。

主な運転モード ◎必要に応じて入/切タイマー運転、 または手動で暖房運転。

◎梅雨時は、必要に応じて除湿運転。 雨が降る日が続く場合は、 おすすめタイマー設定による 除湿(弱)運転をおすすめします。

2(3)階システムの吹出グリル(冷暖房・除湿用) ※壁付のグリルです ◎暖房時は、グリルの羽根を 下向きに調整をお願いします。

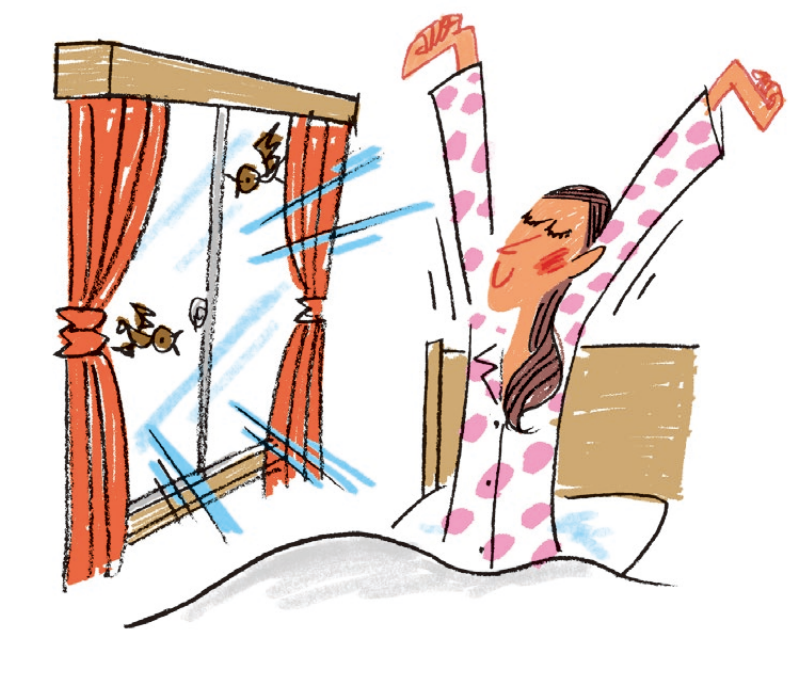

#### 1日の運転状況と快適生活サイクル ※あくまでモデル例です。実際の室内環境やお好みに合わせて調整をお願いします。

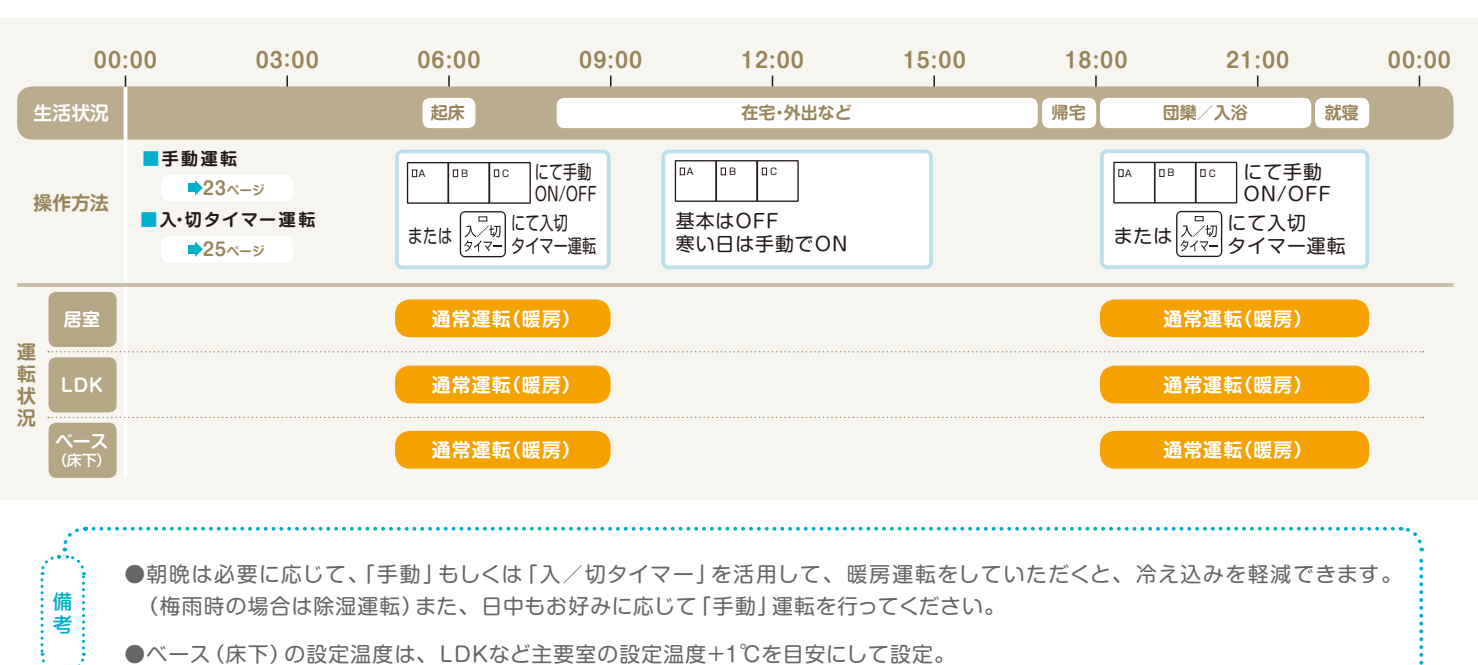

暑い日中も、湿度をコントロールした冷房により28℃でも爽やか。 足元の冷えを抑えたムラの少ない冷房で、体にやさしく健康的。

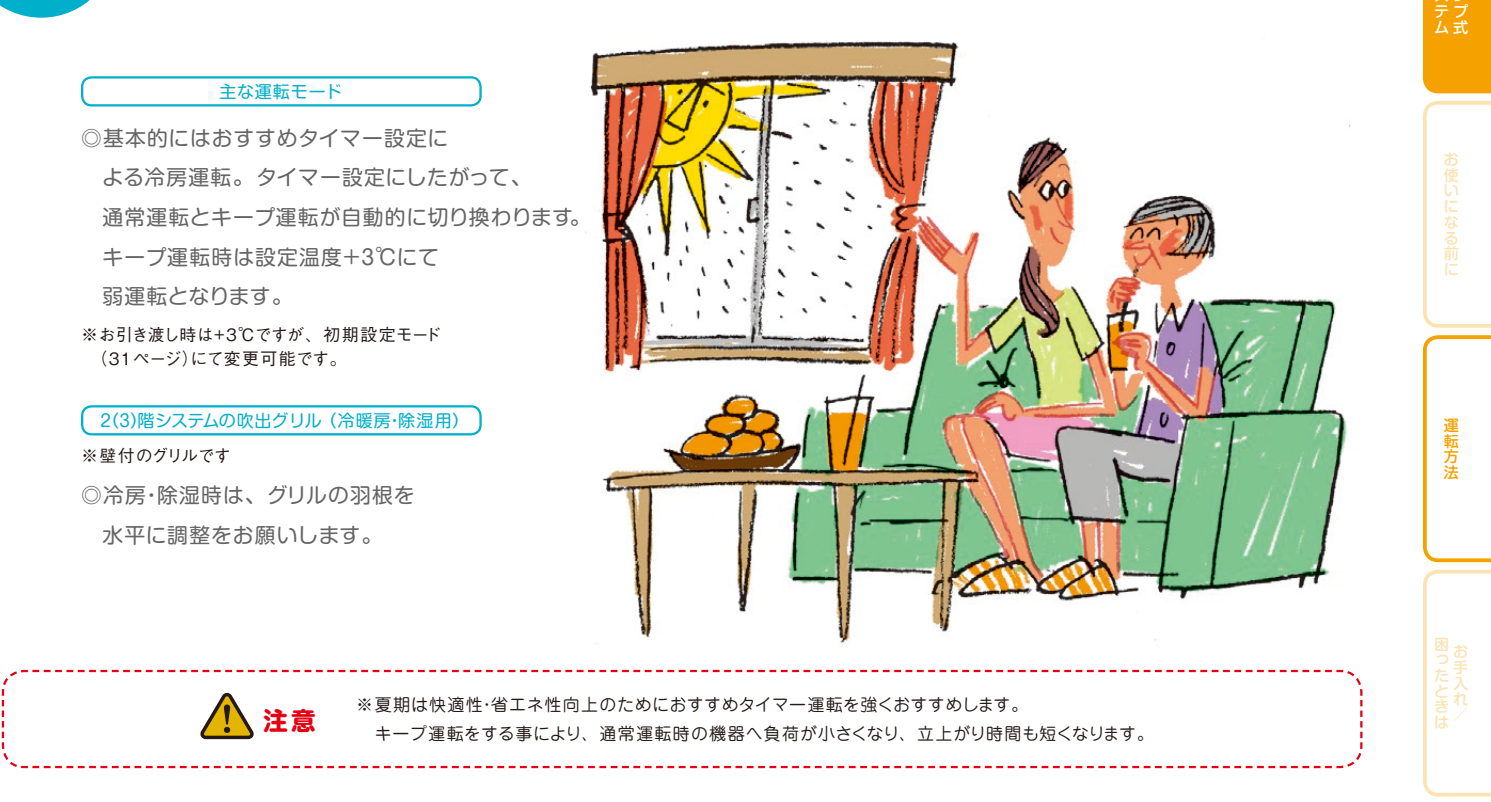

1日の運転状況と快適生活サイクル ※あくまでモデル例です。実際の室内環境やお好みに合わせて調整をお願いします。

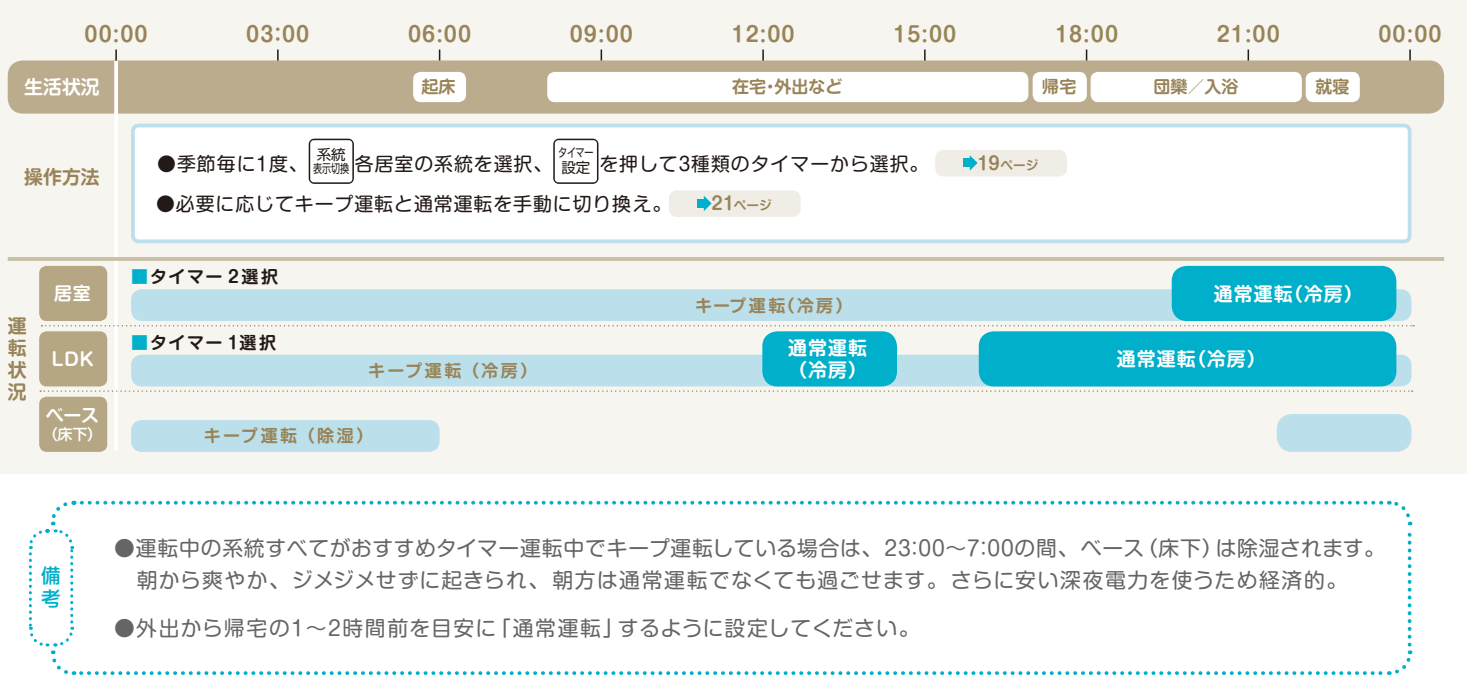

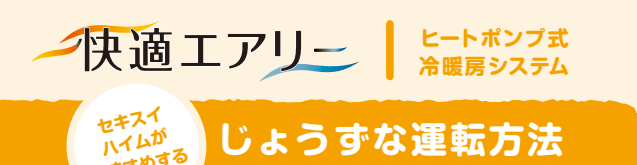

# 季節ごとの快適な使い 方/秋・冬

秋

換気システムにより秋の花粉や不快な臭いも徹底除去。 清々しい空気の中で、さわやかな暮らしを実現。

#### 主な運転モード ◎必要に応じて入/切タイマー運転、 または手動で暖房運転。

(2(3)階システムの吹出グリル(冷暖房・除湿用) ※壁付のグリルです ◎暖房時は、グリルの羽根を 下向きに調整をお願いします。

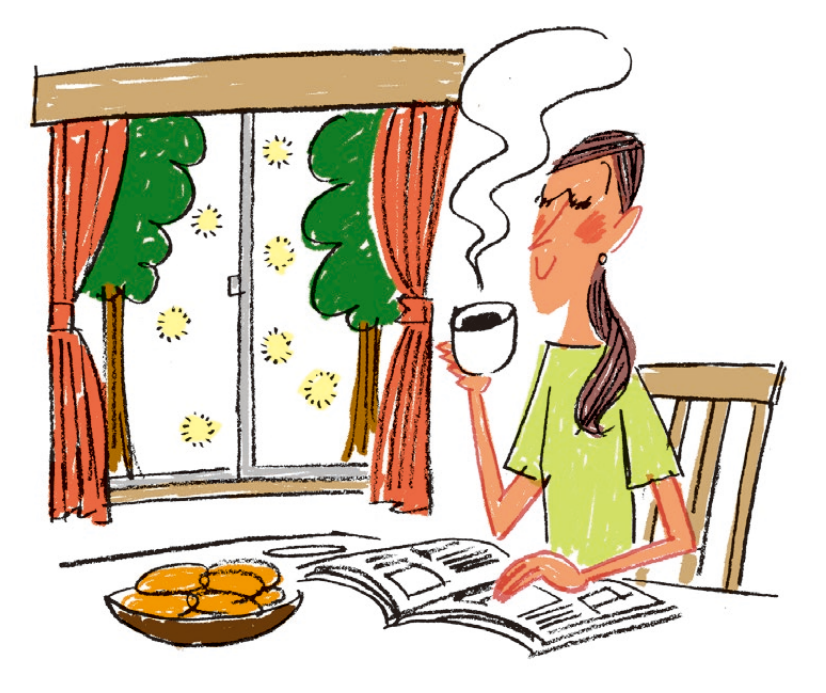

1日の運転状況と快適生活サイクル ※あくまでモデル例です。実際の室内環境やお好みに合わせて調整をお願いします。

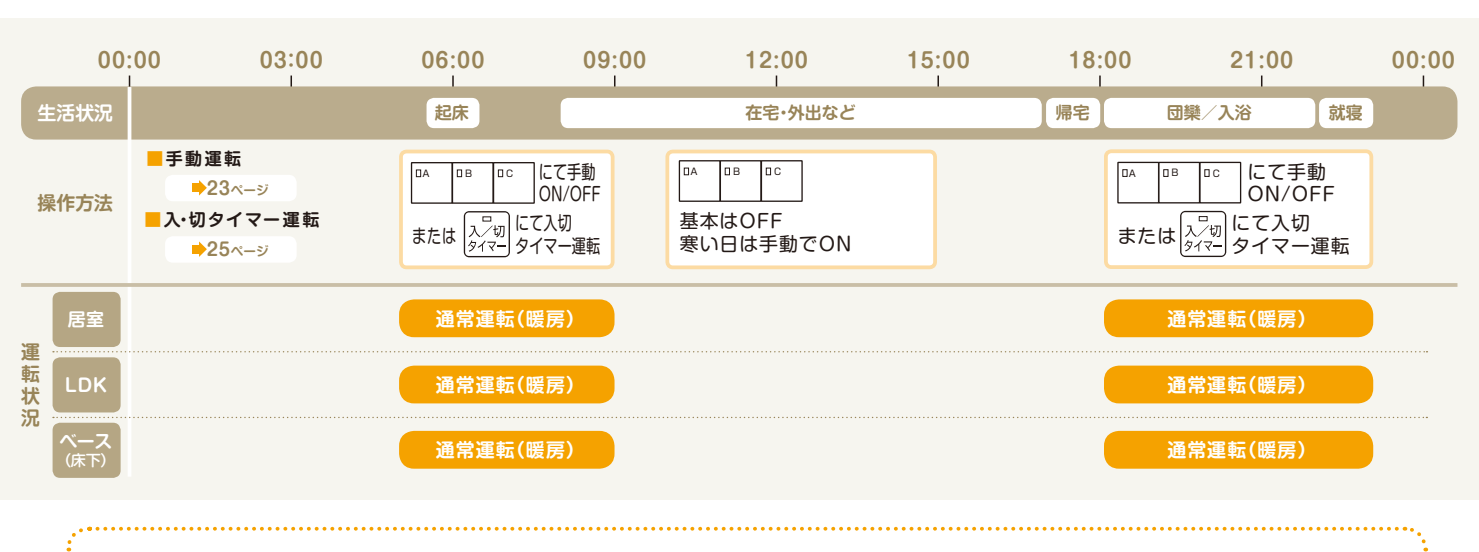

●朝晩は必要に応じて、「手動」もしくは「入/切タイマー」を活用して、暖房運転をしていただくと、 冷え込みを軽減できます。また、日中もお好みに応じて「手動」運転を行ってください。

●ベース(床下)の設定温度は、LDKなど主要室の設定温度+1℃を目安にして設定。

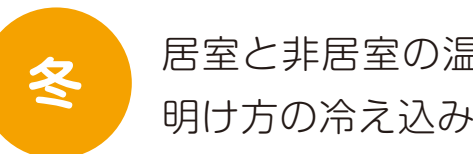

居室と非居室の温度差が少ないので、ヒートショックの不安も低減。 明け方の冷え込みもなく、寝起きもスッキリ。穏やかな住み心地です。

## 主な運転モード ◎おすすめタイマー設定による暖房運転。 タイマー設定にしたがって、通常運転と キープ運転が自動的に切り換わります。 キープ運転時は設定温度-5℃にて 弱運転となります。 ※お引き渡し時は-5℃ですが、初期設定モード (31ページ)にて変更可能です。 2(3)階システムの吹出グリル(冷暖房・除湿用) ※壁付のグリルです ◎暖房時は、グリルの羽根を 下向きに調整をお願いします。 一度建物が冷えきると、暖房の立ち上がりに時間がかかります。 注意 故障ではありません。なお、霜取り運転を軽減させるために、おすすめタイマー運転の使用をお願いします。

1日の運転状況と快適生活サイクル ※あくまでモデル例です。実際の室内環境やお好みに合わせて調整をお願いします。

|      | 00:                | :00                       | 03:00                                         | 06:00                 | 09:00                                                    | 12             |
|------|--------------------|---------------------------|-----------------------------------------------|-----------------------|----------------------------------------------------------|----------------|
| ŧ    | ∃活状況               |                           |                                               | 起床                    |                                                          | 在              |
| 擯    | 操作方法               | ●季<br>●必<br>5             | 節毎に1度、<br><sup> 系統<br/>素が勝<br/>要に応じてキーフ</sup> | 各居室の系統を選<br>プ運転と通常運転を | 択、 <sup>(タィマー</sup> )<br><sub>設定</sub> )を押して<br>手動に切り換え。 | こ3種類の<br>➡21ペ- |
|      | 居室                 | <b>-</b> タイマ              | 一2選択                                          |                       |                                                          |                |
| 運転状況 |                    | <mark>■タイマ</mark><br>キーフ  | '— 1選択<br>'運転(暖房)                             | 通常運転(                 | キーブ運転<br>暖房)                                             | (暖房)           |
| 776  | <b>ベース</b><br>(床下) | <mark>- タイマ</mark><br>キーフ | 7—1選択<br><sup>?</sup> 運転(暖房)                  | 通常運転(                 | 暖房)                                                      |                |
|      |                    |                           |                                               |                       |                                                          |                |

●運転中の系統すべてがおすすめタイマー運転中でキープ運転 している場合は、23:00~7:00の間、ベース(床下)の系統 は設定温度+3℃にて連続放熱し、翌朝に向け予熱されます。 朝からLDKは暖かく、洗面も辛さがなくなりヒートショックを 低減します。また、冷え込みによる安眠が妨げられることも 軽減されます。さらに安い深夜電力をつかうため経済的。

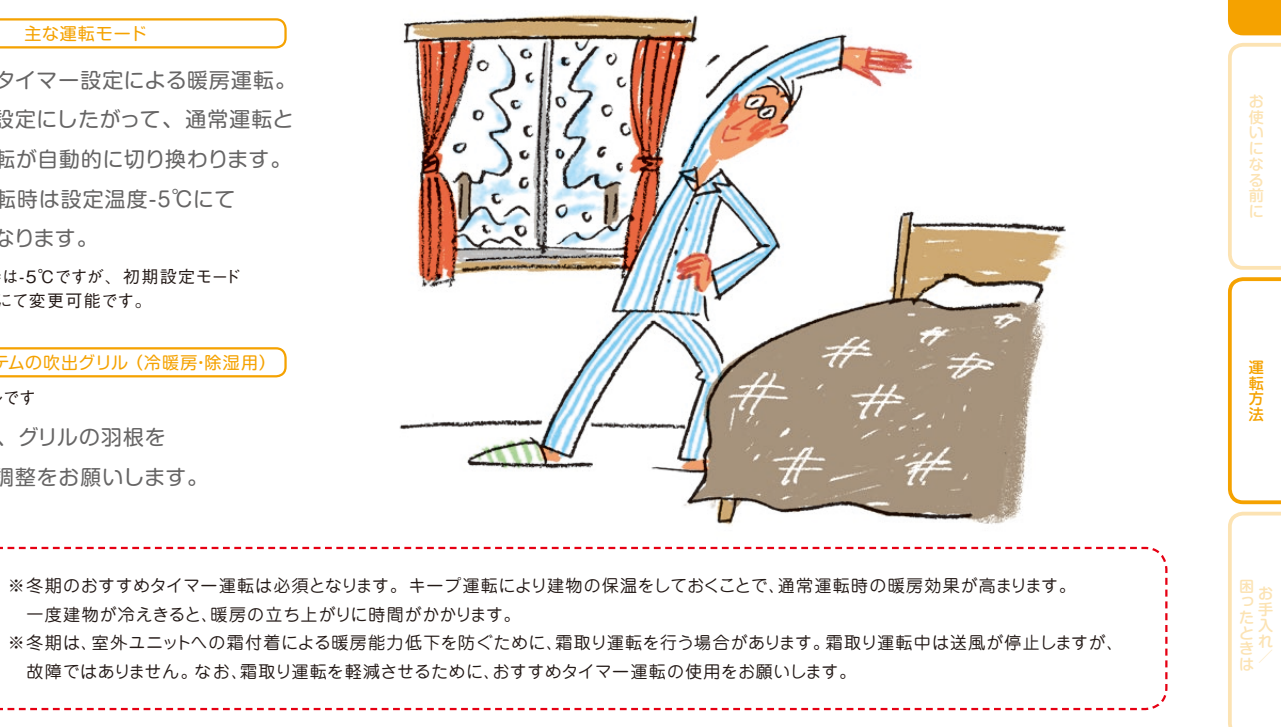

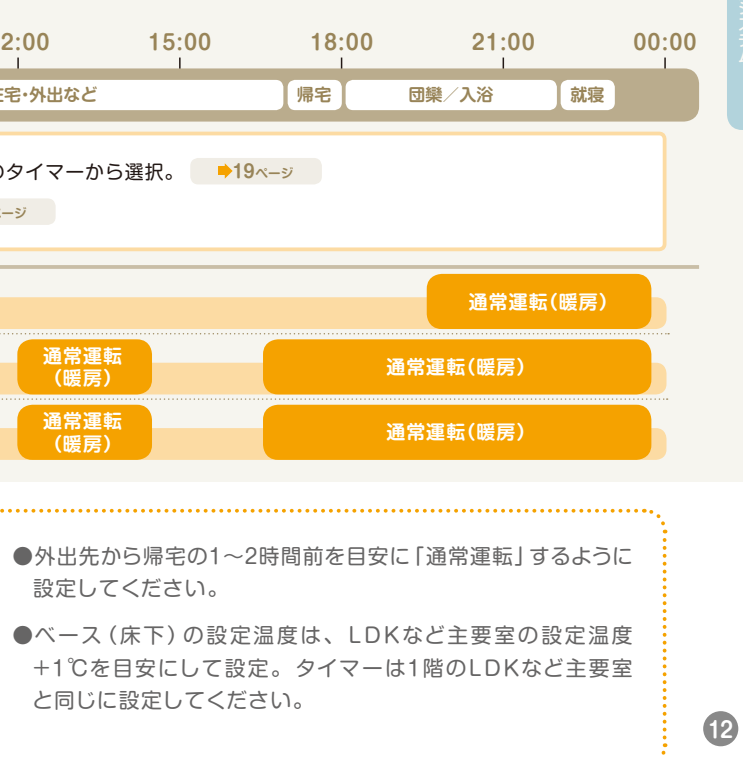

おすすめタイマー運転 と人感センサーを上手に使って省エネに!

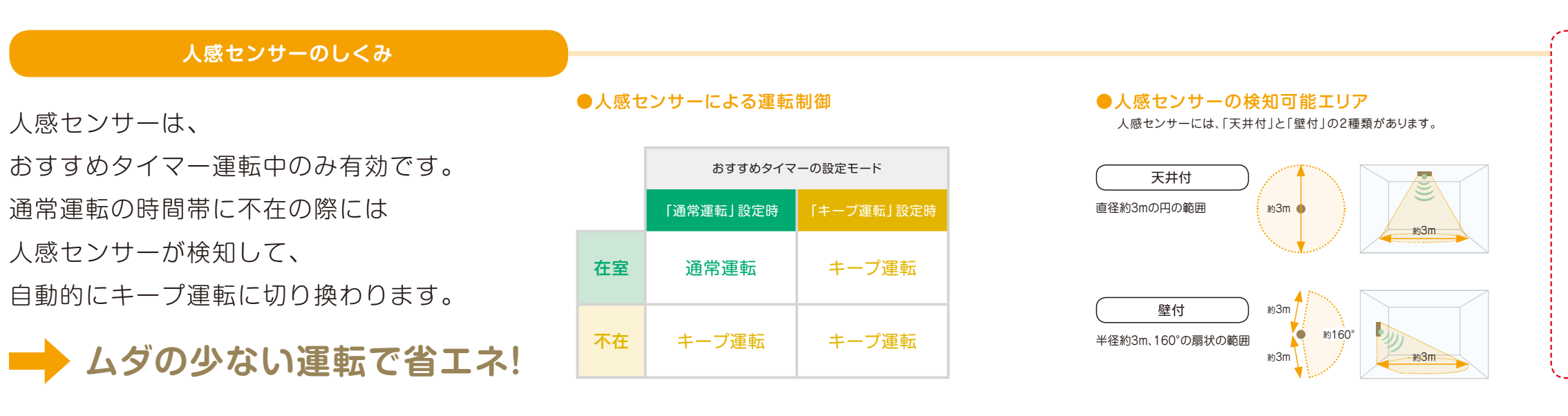

一快適エアリー トートポンプ式

じょうずな運転方法

セキスイ ハイムが たすすめする

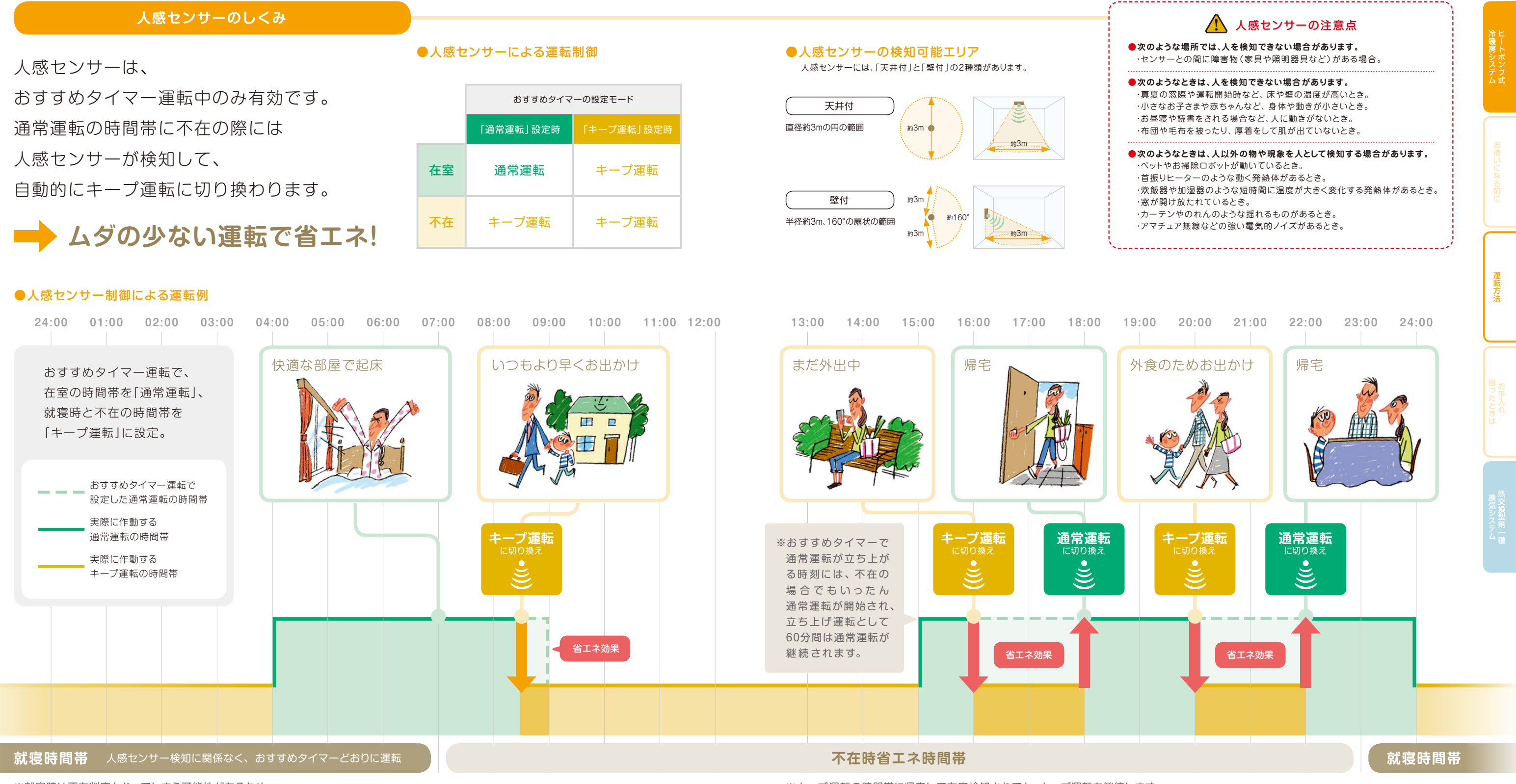

※就寝時は不在判定となってしまう可能性があるため、 人感センサー検知に関係なく、おすすめタイマーどおりに運転します。

※初期設定では、就寝時間帯は23:00~7:00に設定されていますが、壁付リモコンで お好みの時間帯に設定を変更することができます。(22ページをご参照ください)

※キープ運転の時間帯に帰宅して在室検知されても、キープ運転を継続します。

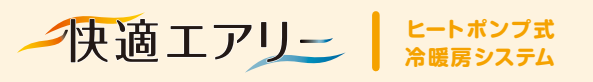

メインリモコンの表示部 各部の名称と働き

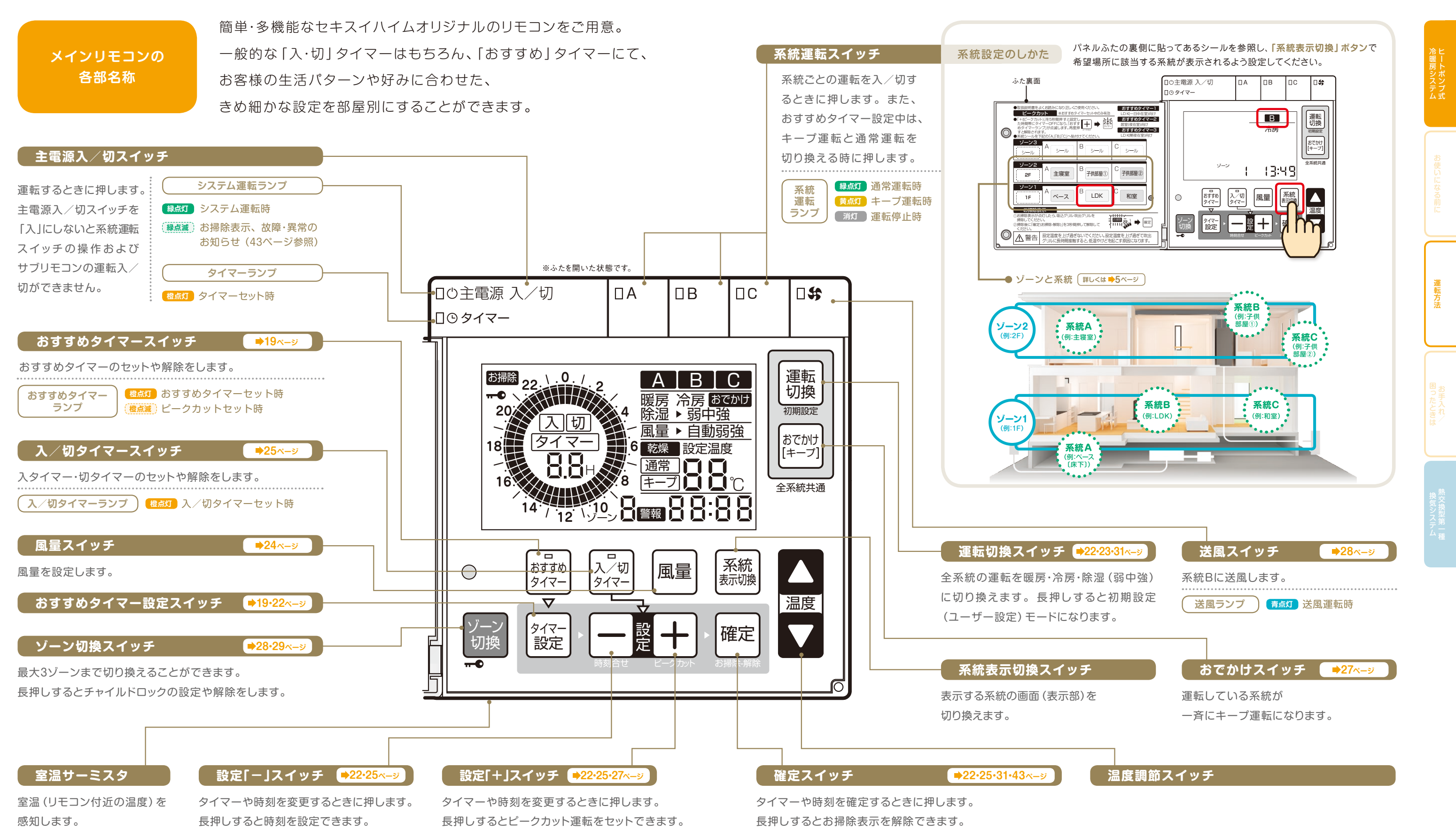

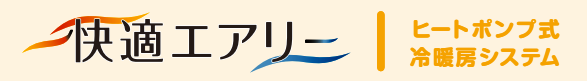

メインリモコンとサブリモコンの表示部

# 各部の名称と働き、時刻 設定のしかた

#### メインリモコンの各部名称

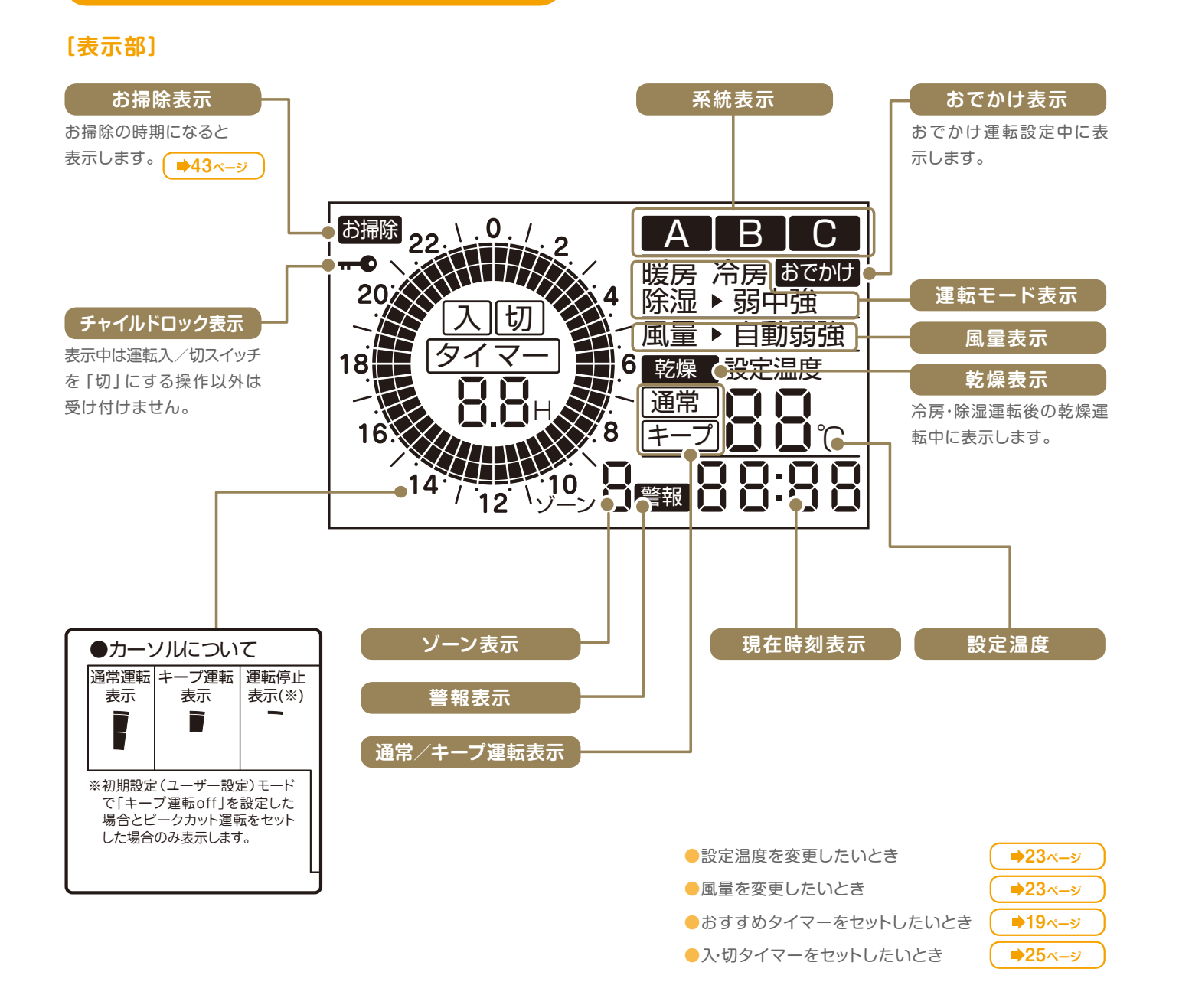

#### 表示部の特性について

- 表示例は説明のためのもので、実際とは異なります。
- 表示内容などにより明るさにムラが生じる場合があります。
- 画面を正面以外から見ると表示色が変化して 見える場合があります。
- 気温が下がると表示の切り換わりが遅くなる場合があります。

- 何も操作しない状態が約5分間続くと 表示部のバックライトが消灯します。 ● 設定時以外はふたを閉じてください。
- 開いたままにするとけがや破損の原因になります。 お知らせ ●ゾーン切換スイッチの上にある凹部に
  - 触らないでください。故障の原因になります。
    - ●リモコンに衝撃を与えたり、水をかけたりしないでください。

#### サブリモコンの各部名称

●メインリモコンが設置されない居室に設置します。

●風量、温度調整及び「入・切」タイマーの設定が可能です。

| タイマーランプ (橙)                                                                                                    | デジタル表示                                                                                                    |
|----------------------------------------------------------------------------------------------------|----------------------------------------------------------------------------------------------------|
| おすすめタイマーまたは、入/<br>切タイマーがセットされると点灯<br>します。                                                                                                    | 設定温度、風量、タイマー<br>の情報を表示します。<br>◆24・26ページ<br>設定温度:16~30℃                                                                                                    |
| 暖房ランプ(緑)<br>暖房運転中に(緑)に点灯します。                                                                                                    | 風量:Lo,Hi,Aut<br>タイマー:0.0H←→0.5H~<br>9.0H,dAy                                                                                                    |
| 冷房ランプ(緑)<br>冷房運転中に(緑)に点灯します。                                                                                                    | <b>除湿ランプ(緑)</b><br>除湿運転中に(緑)に点灯<br>します。                                                                                                    |
| 表示ランプ(緑)<br>デジタル表示の内容が温度、<br>風量、タイマーのどの情報である<br>かを、文字の左側が、緑色に点灯<br>することによりお知らせします。                                                                                   | ● ○ ③ 夕 イマー<br>● ○ ③ 反 ● ○ 阶页 ● ○ 阶页 ● ○ 回型 ● 夕 イマー                                                                                                    |
| 設定「」「+」スイッチ<br>設定温度、風量、入/切タイマー<br>の設定を下記の範囲で行います。<br>設定温度:16~30℃<br>風量:Lo,Hi,Aut<br>Lo:弱、Hi:強、Aut:自動運転<br>タイマー:0.0H ←→ 0.5H~9.0H<br>運転中は切タイマー、停止中は<br>入タイマーをセットできます。 | していた<br>ま示切換<br>上載<br>入・切(+-ブ)<br>単載<br>しいの<br>「し、の<br>し、の<br>し 、<br>し 、の<br>し、の<br>し、の<br>し、の<br>し、の<br>し、の<br>し、の<br>し、の<br>し、の<br>し、の<br>し、の<br>し、の<br>し、の<br>し、の<br>し 、の<br>し 、の<br>し 、の<br>し 、の<br>し 、の<br>し 、の<br>し 、の<br>し 、の<br>し 、の<br>し 、の<br>し 、の<br>し 、の<br>し 、の<br>し 、の<br>し 、<br>し 、<br>し 、の<br>し 、の<br>し 、の<br>し 、の<br>し 、<br>し 、の<br>し 、<br>し 、の<br>し 、<br>し 、の<br>し 、の<br>し 、<br>し 、の<br>し 、の<br>し 、 し 、の<br>し 、 し 、の<br>し 、の<br>し 、 し 、の<br>し 、の<br>し 、の |
| 表示切換スイッチ<br>デジタル表示の内容が、押す<br>たびに温度→風量→タイマーに<br>切り換わります。同時に、表示<br>ランプの点灯箇所が替わります。                                                                                     | 手動運転中とおすすめタイ<br>マー運転中で操作が異なり<br>ます。<br>手動運転中:押す毎に通常<br>運転→運転停止→…と切り<br>換わります。<br>おすすめタイマー運転中:<br>押す毎に通常運転→キープ                                                                                                    |
| 運転入/切ランプ<br>(緑、黄)                                                                                                    | 運転→…と切り換わります。                                                                                                    |
| 通常運転:緑色ランプが点灯<br>キーブ運転時:黄色ランプが点灯<br>運転停止時:ランプが消灯                                                                                                    | 室温サーミスタ<br>室温 (リモコン付近の温度)<br>を感知します。                                                                                                    |

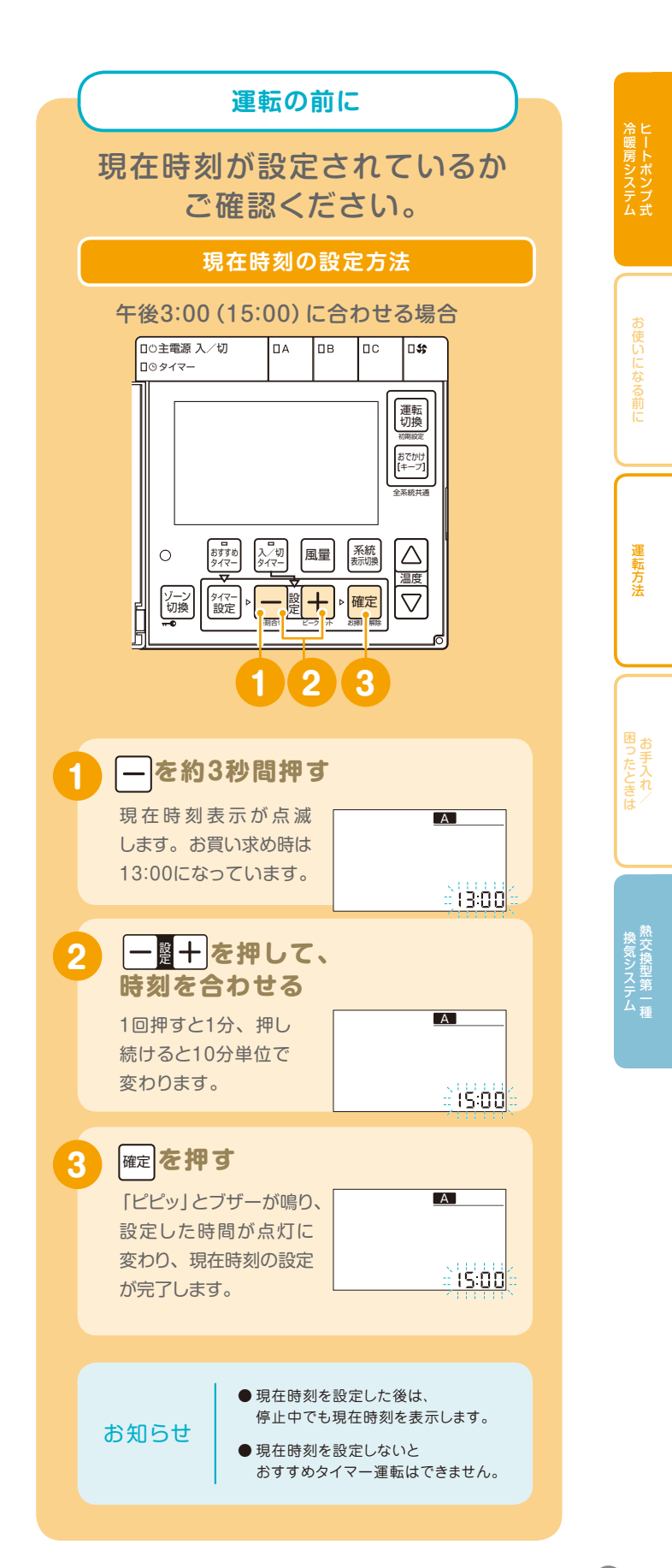

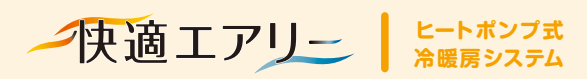

リモコン操作

# まずは、おすすめタイマー運転を使ってみましょう。

#### おすすめタイマーの基本設定

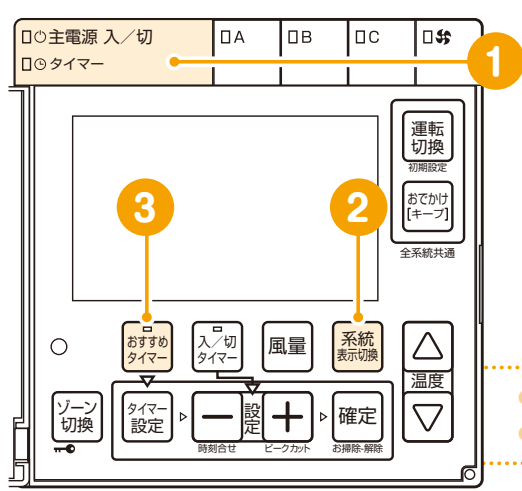

#### おすすめタイマーのセット

●おすすめタイマー運転を設定する前に、現在時刻が合っていることを 確認してください。時刻を設定してない場合は、おすすめタイマースイッチを 押すと「ピピピ ピピピツ」とブザーが鳴り、おすすめタイマーをセット できません。 ▶18ページ

●おすすめタイマーは、セキスイハイムが推奨する3種類のタイマーから、 お客様の生活スタイルにあわせてA~Cのそれぞれの系統別に選択して いただけます。

●おすすめタイマーの時間は、暖房時と冷房・除湿時で異なり、別々に 設定を行います。

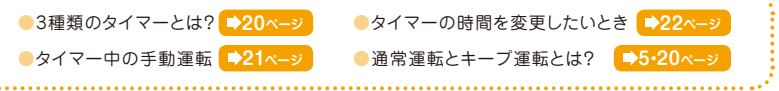

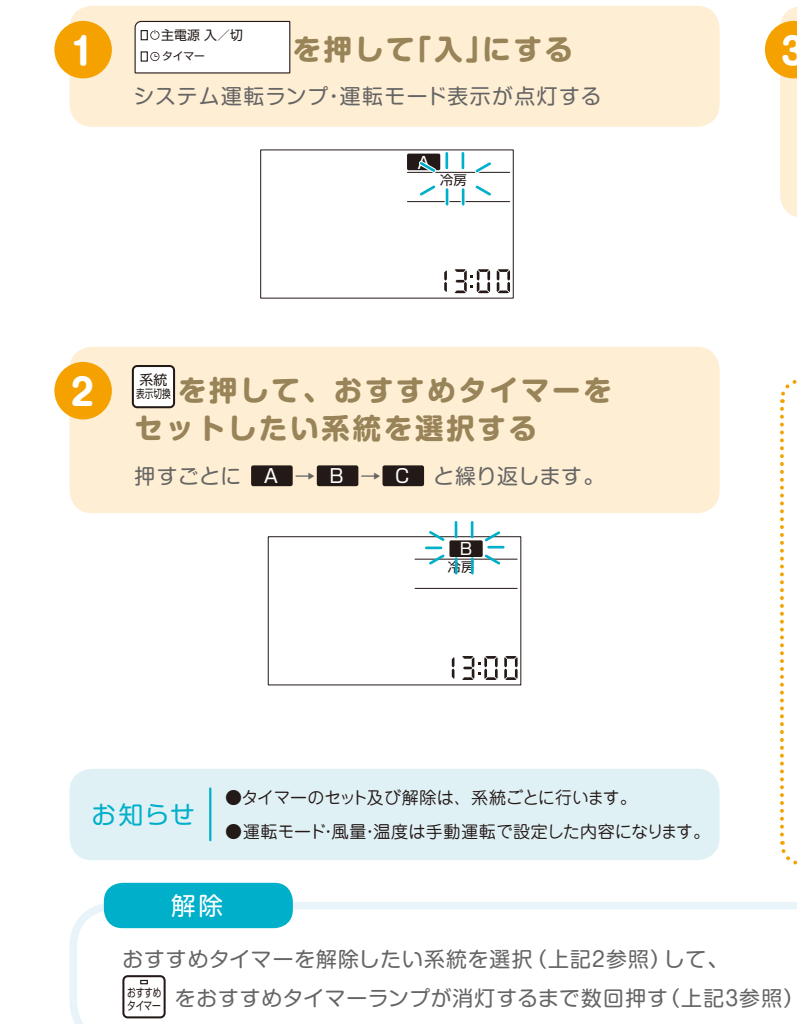

| おすすめ<br>タイマー を                                                      | 押す                                      |              |
|---------------------------------------------------------------------|-----------------------------------------|--------------|
| おすすめ                                                                | タイマーランプとタイ                              | マーランプが(橙)に点灯 |
| します。                                                                | また選択した系統が運                              | 『転停止していた場合は、 |
| 系統ラン                                                                | プ(緑)が点灯します。                             |              |
| <ul> <li>         を点灯         おすする         タイマー         </li> </ul> | <mark>橙点灯</mark><br>□○主電源 入/切<br>■○タイマー |              |

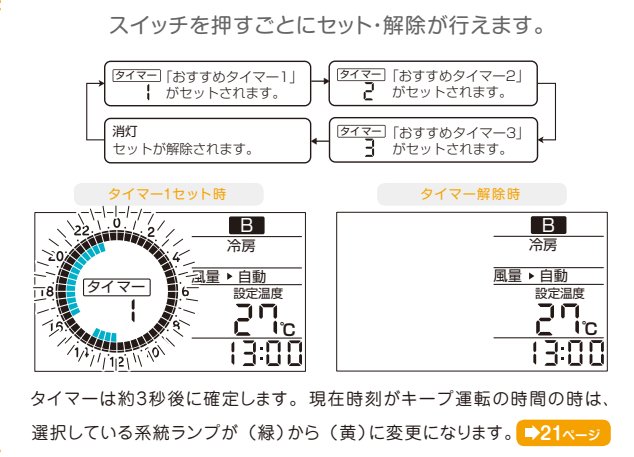

全系統おすすめタイマー 100主電源入/切 おすすめ

タイマー

ランプがOFFになった場合、 ロロタイマー タイマーランプも消灯します。

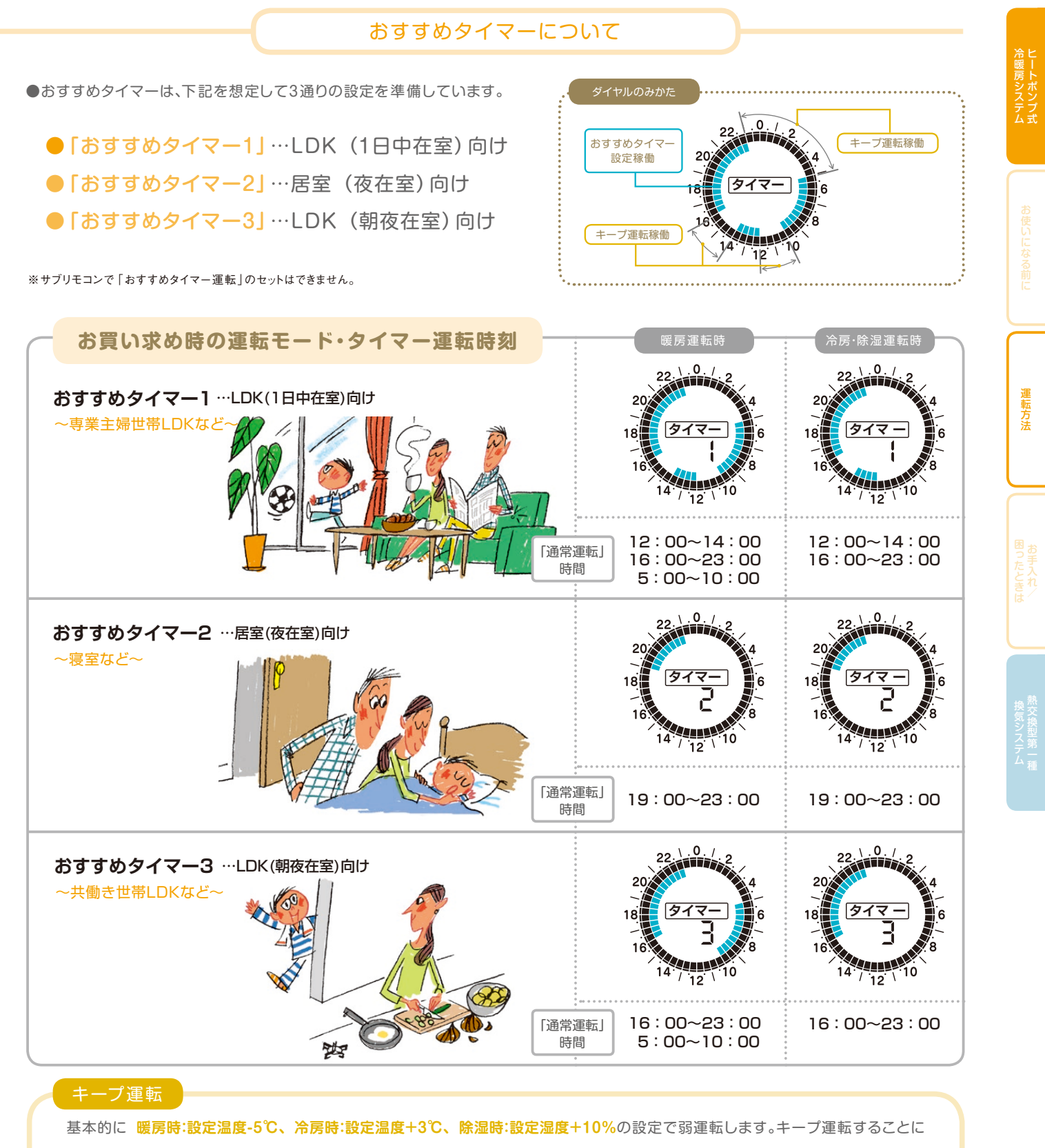

より通常運転時に、立ち上がり時の機器への負荷が小さくなり、立ち上がり時間も短くなり、快適性と省エネ性が向上します。

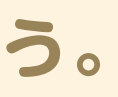

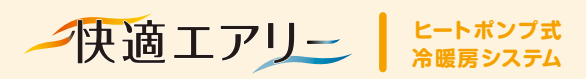

#### リモコン操作

# おすすめタイマー運転の 設定変更のしかた

#### おすすめタイマー運転稼働中のリモコン動作

通常運転開始時刻になるとメインリモコンは系統
 ランプ(緑)が点灯し、運転を開始します。サブリモコンは運転ランプ(緑)が点灯します。

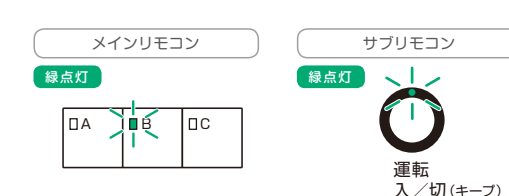

●通常運転終了時刻になるとメインリモコンは系統ランプ(緑)が(黄)に変わり、 キーブ運転を行います。また、風量、温度の表示が消えて、「キープ」が表示 されます。サブリモコンは運転ランプ(緑)が(黄)に変わり、デジタル表示が 消えます。

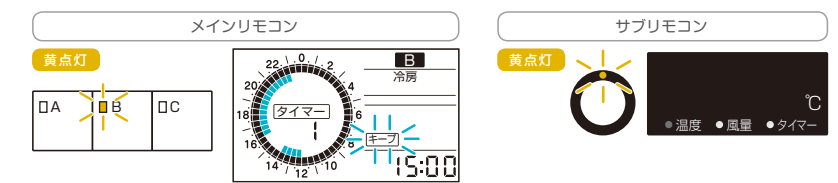

#### おすすめタイマー運転の時間変更

●系統及び「暖房」・ 「冷房・除湿」ごとに、 タイマー1~3を変更 することができます。

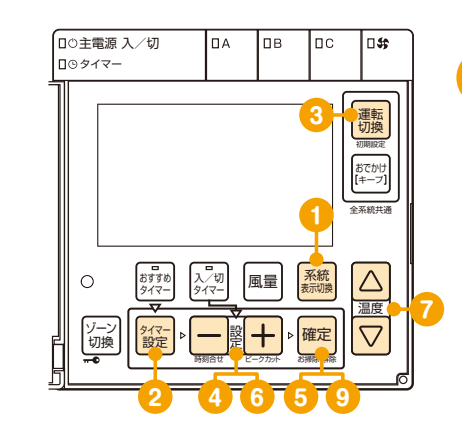

#### おすすめタイマー運転稼働中の手動運転

おすすめタイマーセット中は、「運転モード」、「風量」、「温度」の変更 及び「キープ運転と通常運転の切換」が可能です。「運転モード」、「風量」、 「温度」の変更は、手動運転時と同じ操作となります。 ただし、キーブ運転中は「風量」、「温度」の変更はできません。

#### おすすめタイマーセット中に 運転停止させたいとき

●おすすめタイマーセットした系統は、運転停止することはできません。通常運転とキープ運転の切換のみ可能です。運転停止したい場合は、おすすめタイマーを解除してから、運転停止の作業を行ってください。●19ペーシ

●全系統を一度に停止したい場合は、主電源の 入/切を押してください。再度押すと、運転 停止前の状態に復帰します。

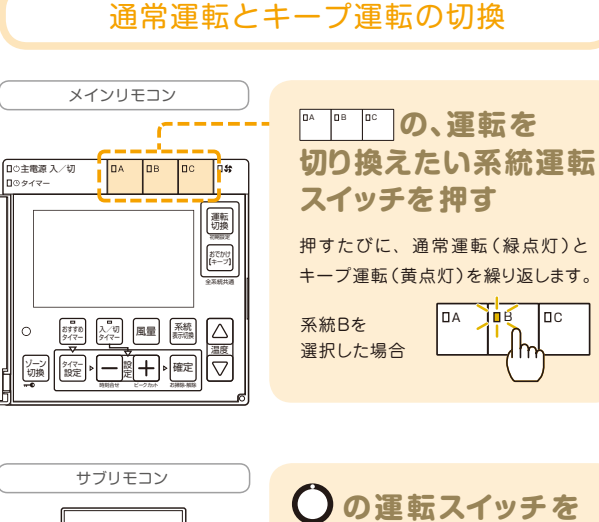

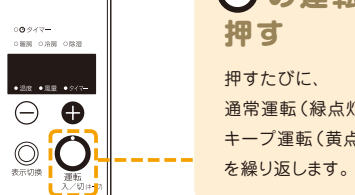

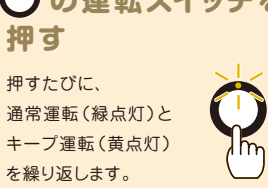

●手動運転にて通常運転及びキーブ運転を変更した場合は、おすすめタイマーの運転モードが切り換わる時間になると、自動的におすすめタイマーに復帰します。(例:通常運転に変更した場合は、タイマーが通常運転からキーブ運転に変更になる時)

●運転モードを暖房←→冷房・除湿と切り換えると運転スケジュールは、暖房と冷房・除湿時で異なるため自動的に変更になります。

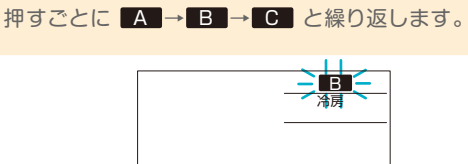

15:00

2 紹子 を押す

運転モード表示・タイマー表示が点滅します。

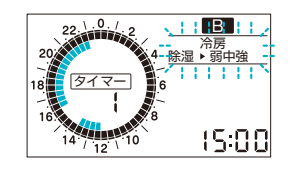

たかして、タイマーの時間を 変更したい運転モードを表示する

スイッチを押すごとに「暖房」→「冷房·除湿 ▶ 弱 中 強」 と繰り返します。

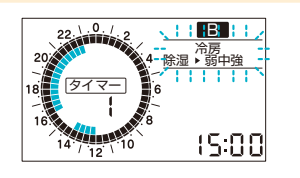

 ・お用いて、

 ・お用いて、

 ・の方所・暖房・喉湿・風量・温度は手動運転で設定した内容になります。
 ・

 ・冷房運転時は、床下に対応する系統は表示はできません。
 ・

 ・(足元の冷え及び結露防止のためペース(床下)は
 ・

 ・冷房運転はしません。)

21

お知らせ

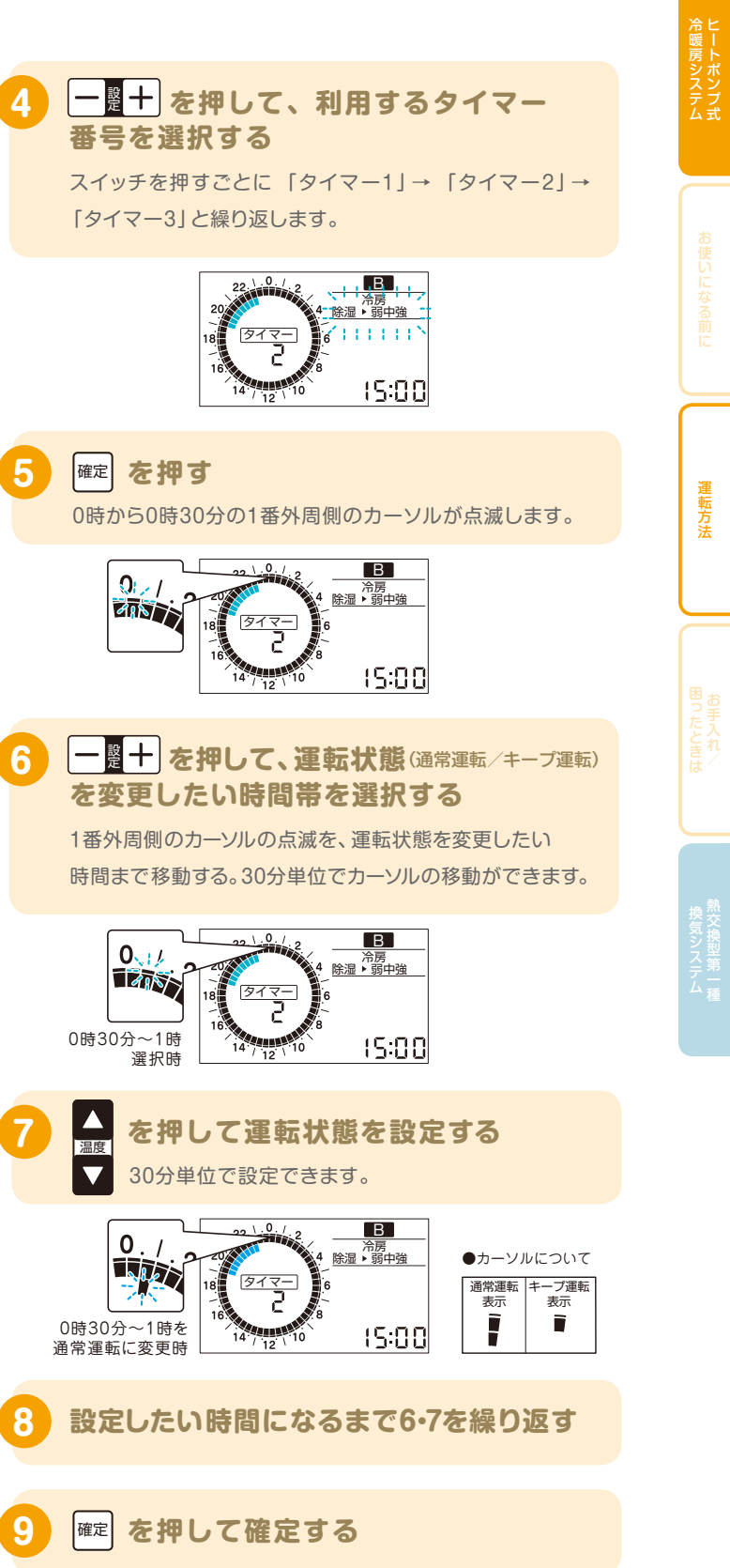

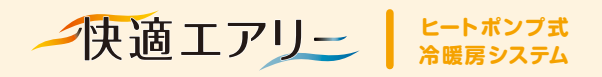

快適エアリーでは、「おすすめタイマー運転」のほかにも、いくつかの運転方法があります。

### リモコン操作

手動運転の設定のしかた

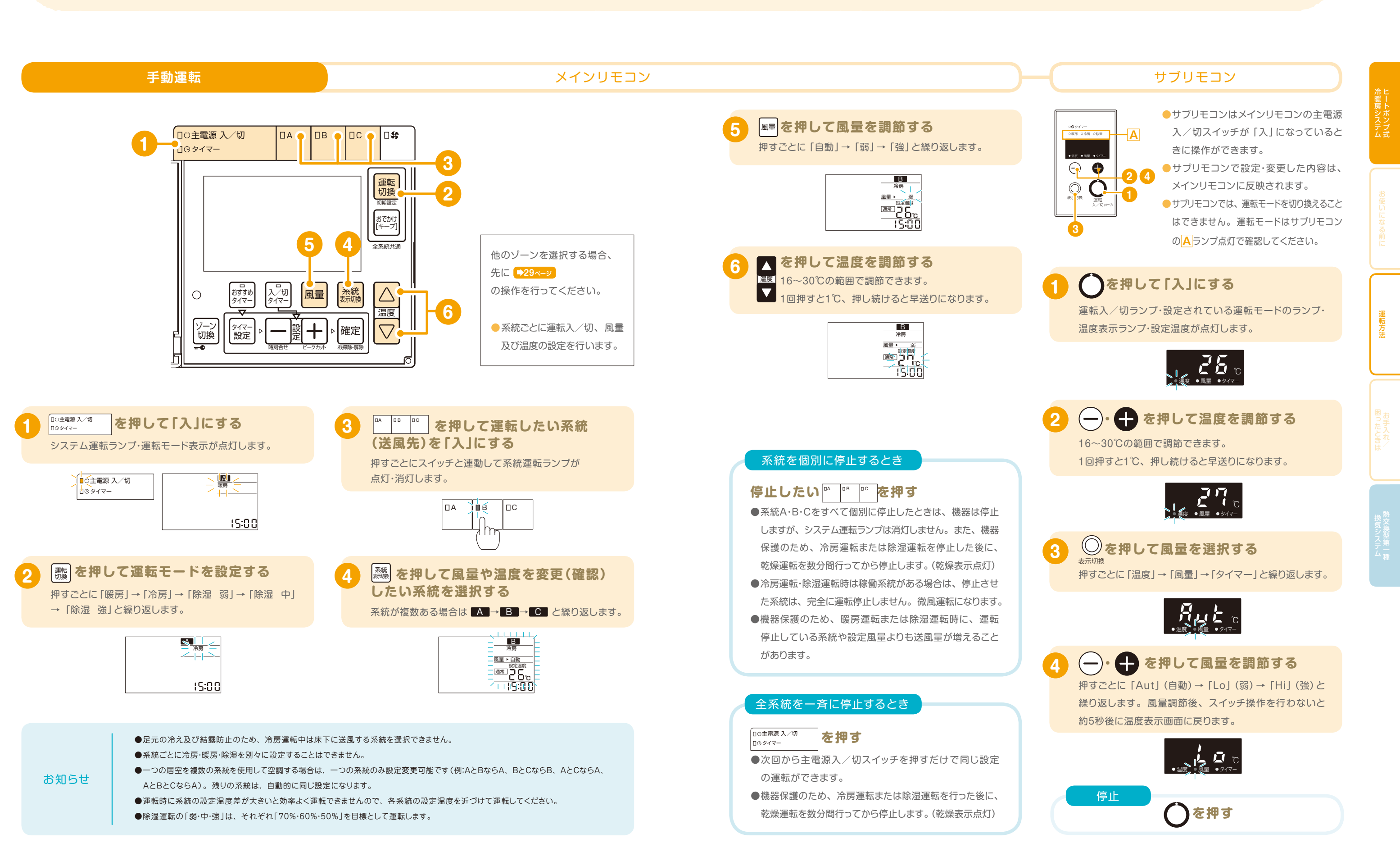

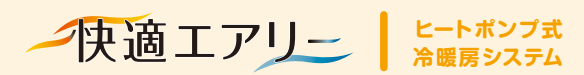

#### リモコン操作

# 入/切タイマーの設定のしかた

#### 入タイマー・切タイマー運転

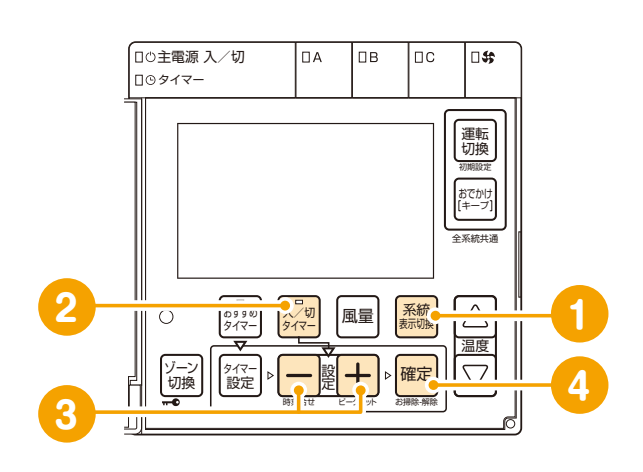

#### メインリモコン

- ●入タイマー・切タイマーを系統別に設定をすることができます。
- ●入タイマー運転 設定時刻が経過すると運転をはじめます。お目覚め前やご帰宅時など に合わせてご使用ください。
- ●切タイマー運転
- 設定時刻が経過すると運転を停止します。おやすみになるときなどに ご使用ください。
- ●現在時刻から9時間以内のタイマー予約ができます。
- ●タイマー時刻は一度設定すると、リモコンが記憶しています。次回から は入/切タイマースイッチを押すだけで同じ時刻にタイマー運転を行い ます。

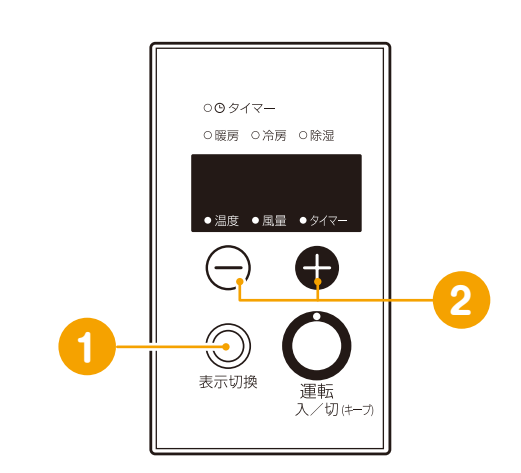

●サブリモコンを取付けた系統(部屋)の「入タイマー運転」

または「切タイマー運転」をセットすることができます。

◎設定時間が経過すると自動的に運転を開始します。

◎設定時間が経過すると自動的に運転を停止します。

● 「入タイマー運転」は

●「切タイマー運転」は

◎運転中にセットします。

◎運転停止中にセットします。

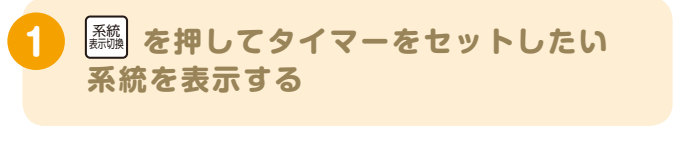

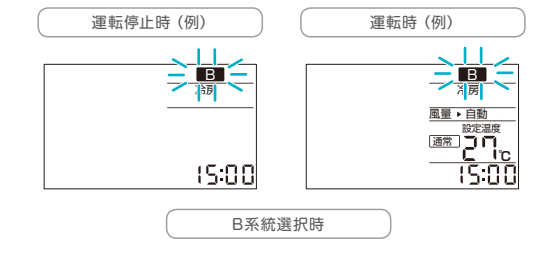

設定時間が点滅します。

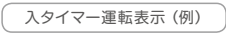

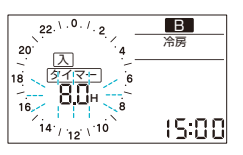

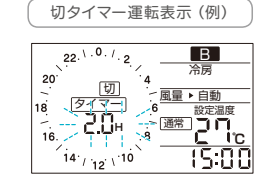

- ●「入タイマー運転」と「切タイマー運転」を同時に設定 することはできません。
- ●運転中に「入タイマー運転」の設定はできません。また、 お知らせ 停止中に「切タイマー運転」の設定はできません。
  - 「おすすめタイマー運転」と「入タイマー運転」及び 「切タイマー運転」を同時に設定することができません。 最後に設定したタイマー運転が優先になります。

| \_ | | + | を押して時間を設定する 30分 (0.5H) 単位の設定で、30分~9時間まで 設定できます。

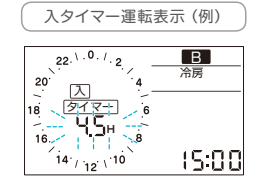

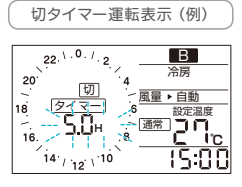

## 確定を押して確定する

設定した時間が点滅から点灯に変わり、タイマーランプ が点灯します。設定した時間が経過すると自動的に運転 を開始します。

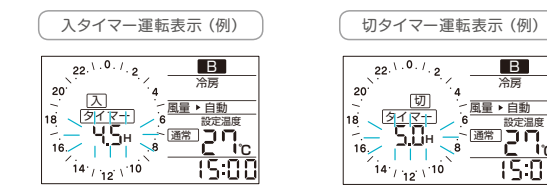

解除

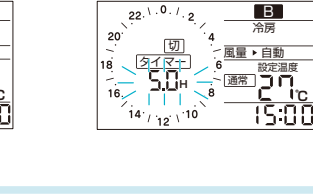

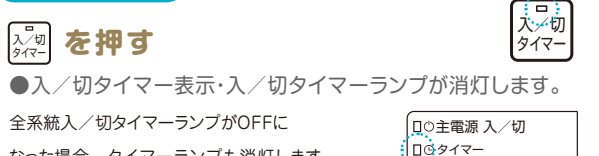

なった場合、タイマーランプも消灯します。

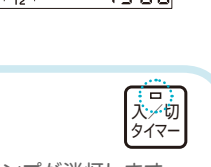

●「おすすめタイマー運転」時に「入/切タイマー運転」の 操作をすると、「おすすめタイマー運転」は解除されます。

- ●サブリモコンから「おすすめタイマー運転」の設定は お知らせ できません。メインリモコンにて再設定してください。
  - ●おすすめタイマー運転中のタイマー表示は、「dAy」と 表示されます。

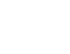

25

## サブリモコン ◎ を押してタイマー表示を選択する 表示切換 ■入タイマー運転の場合 押すごとに「タイマー | → 「消灯 | を繰り返します。 タイマー表示ランプが点灯します。 ■切タイマー運転の場合 押すごとに「温度」→「風量」→「タイマー」と繰り返します。 タイマー表示ランプが点灯します。 (一)・ 一 を押してタイマー時間を 設定する 30分(0.5H)単位の設定で、30分~9時間まで設定でき ます。 $0.0H \leftarrow \rightarrow 0.5H \leftarrow \rightarrow \cdots \leftarrow \rightarrow 8.5H \leftarrow \rightarrow 9.0H$ (タイマーなし)(30分) (8時間30分)(9時間) 選択後、スイッチ操作を行わないと約5秒後に設定時間が 点滅から点灯に変わり、タイマーがセットされます。

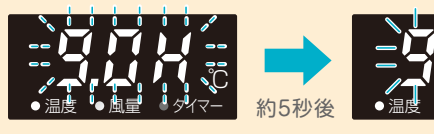

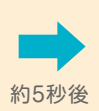

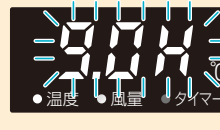

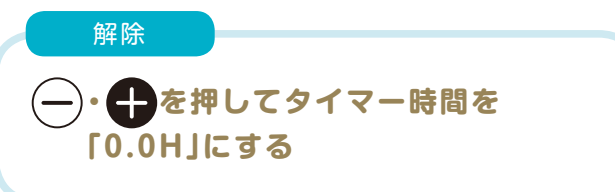

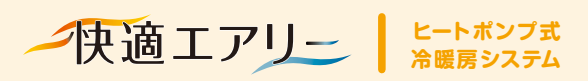

リモコン操作

# その他の運転設定のし かた

#### おでかけ運転

#### 急なおでかけの時などに、ボタン一つで 通常運転をキープ運転にします。

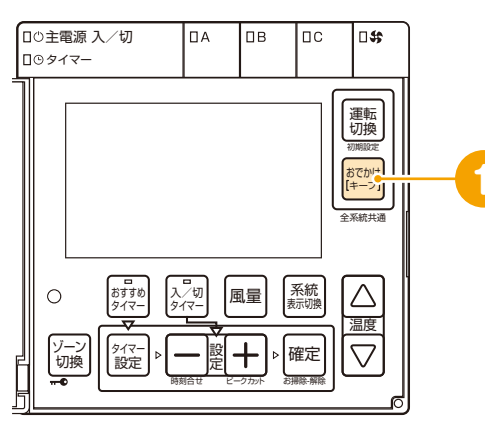

●手動運転、タイマー運転にかかわらず、運転中の系統を「キープ 運転」にします。

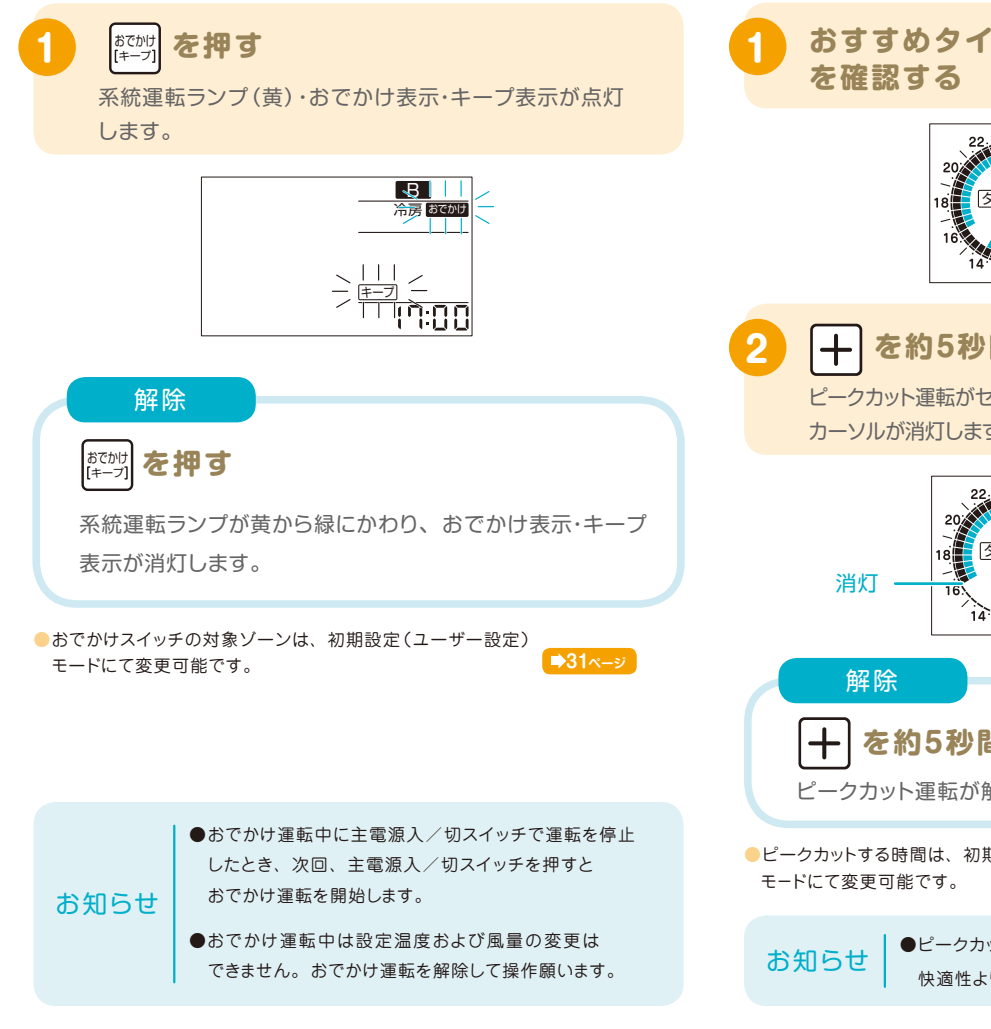

#### ピークカット運転

#### 電気代の高い昼間の時間帯に 運転を止めて、光熱費を抑えます。

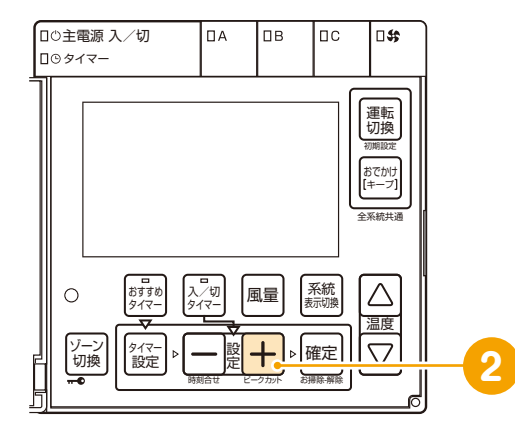

 おすすめタイマーをセットしているとき、昼間の13~16時の間、 運転を停止します。

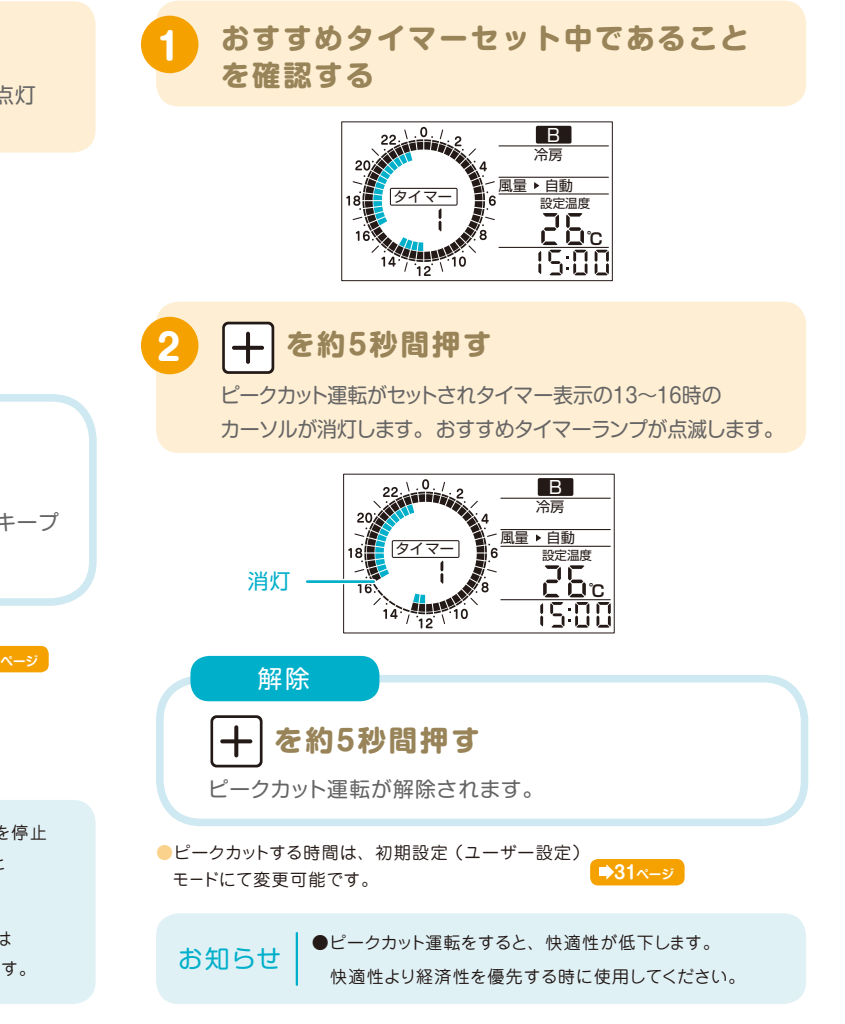

#### チャイルドロック

#### お子様などのいたずらによる 運転停止、温度調節などを防止します。

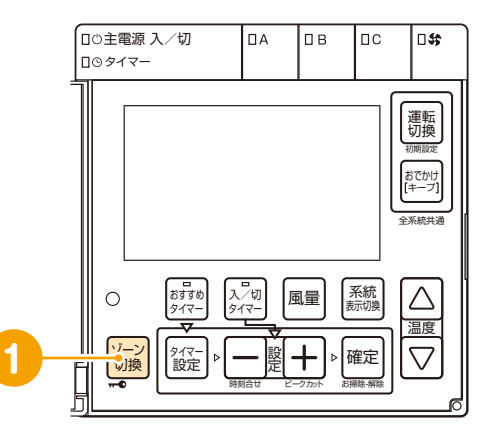

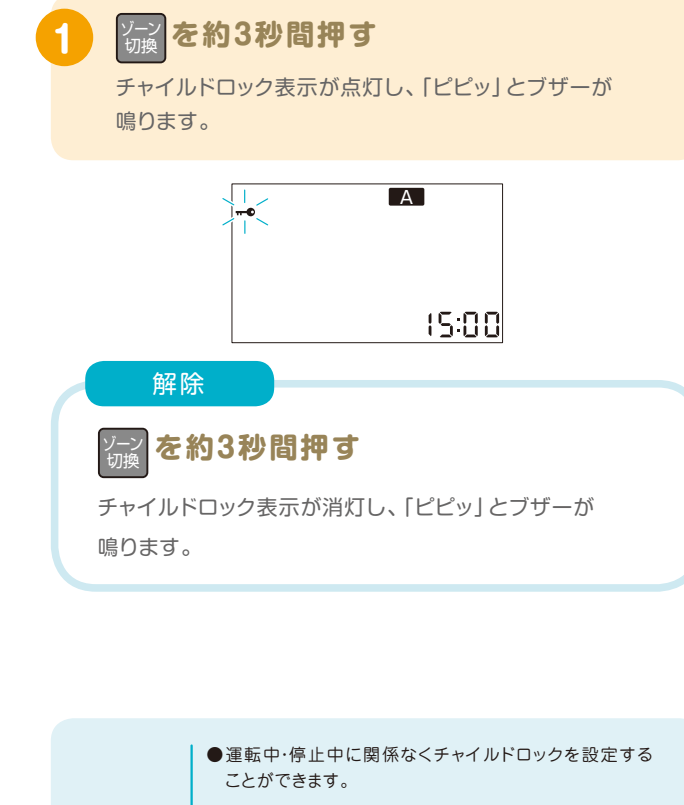

- ●運転中にチャイルドロックを設定した場合は、運転入/ 切スイッチを押して運転を停止することしかできません。
- お知らせ
   ●停止中にチャイルドロックを設定すると、すべての操作ができません。チャイルドロックを解除してから操作してください。
  - ●停電するとチャイルドロックは自動的に解除されます。

| <complex-block></complex-block>                                                                                                    | 含まれておりません。                                                                                                    | D、建物仕様決5                                                        | 官時にお選び                                             | いただいう                     | ていない場合は          |
|----------------------------------------------------------------------------------------------------|----------------------------------------------------------------------------------------------------|-----------------------------------------------------------------|----------------------------------------------------|---------------------------|------------------|
| 送風スイッチを押す プラズマクラスターイオン発生機をお選びの<br>場合、送風スイッチで発生機のON/OFF<br>を行います。発生機がONの場合は送風<br>スイッチが点灯します。 *プラズマクラスターイオンはB系統にのみ発生すること<br>ができます。 暖房/冷房・除湿モードの場合 □〇主電源入/切 | □○主電源 2<br>□○ タイマー<br>□○ タイマー<br>□<br>□○ タイマー                                                                                                    | ↓ 切 □ A おすかめ 2.75 ♪、切 り タイマー りイマー 股 定 別の合い                      | □ B □ C<br>風量 系統<br>示切機<br>と-755 k 配確定             |                           |                  |
| 暖房/冷房・除湿モードの場合                                                                                                    | <b>送風スイ</b><br>プラズマクラスタ<br>場合、送風スイ<br>を行います。<br>スイッチが点灯し<br>**プラズマクラスター<br>ができます。                                                                            | <b>ッチを押</b><br>マーイオン発生<br>ッチで発生機<br>を生機がON<br>ッます。<br>-1オンはB系統の | <b>す</b><br>をお選<br>のON/0<br>の場合は<br>このみ発生す         | びの<br>OFF<br>送風           |                  |
|                                                                                                    |                                                                                                    | モードの場合                                                          |                                                    |                           | J                |
|                                                                                                    | 暖房/冷房・除湿 □○主電源 入/切 □○タイマー                                                                                                    | □A                                                              | β                                                  | □C                        |                  |
| 系統のランプが点灯している時に送風スイッチでイオン発生機<br>OON/OFFができます。<br>イオン発生機がない場合は反応しません。                                                                                     | <ul> <li>暖房/冷房・除湿</li> <li>□○主電源入/切</li> <li>□○タイマー</li> <li>○タイマー</li> <li>○系統のランプが点</li> <li>○ON/OFFができ</li> <li>○イオン発生機がない場</li> </ul>                    | ロA<br>近灯している時<br>きます。<br>合は反応しません                               |                                                    | ロC<br>イッチで-               |                  |
| 系統のランプが点灯している時に送風スイッチでイオン発生機<br>ON/OFFができます。<br>イオン発生機がない場合は反応しません。<br>送風モードの場合(イオンのみ発生させたい場合)                                                           | <ul> <li>暖房/冷房・除湿</li> <li>□○主電源入/切</li> <li>□○タイマー</li> <li>系統のランプが点</li> <li>○ON/OFFができ</li> <li>イオン発生機がない場</li> <li>送風モードの場合</li> <li>□○主電源入/切</li> </ul> | ロA<br>が灯している時<br>きます。<br>合は反応しません<br>さ(イオンのみ                    | に送風ス~<br>。<br>*発生させ                                | ロC<br>イッチで-<br>たい場合       |                  |
| 系統のランプが点灯している時に送風スイッチでイオン発生機<br>ON / OFFができます。<br>イオン発生機がない場合は反応しません。<br>送風モードの場合(イオンのみ発生させたい場合)                                                         | 暖房/冷房・除湿<br>□の主電源入/切<br>□のタイマー<br>系統のランプが点<br>ON/OFFができ<br>(オン発生機がない場<br>送風モードの場合<br>□の主電源入/切<br>□のタイマー                                                      | ロA<br>次している時<br>きます。<br>合は反応しません<br>合(イオンのみ<br>日A               | に送風ス~<br>/。<br>/・<br>/・<br>/・<br>の<br>/・<br>日<br>日 | ロC<br>イッチで-<br>たい場合<br>ロC | ↓<br>「オン発生機<br>」 |

お爰弓と

**お使いになる前** 

運転方法

コミレミは

換気システィ

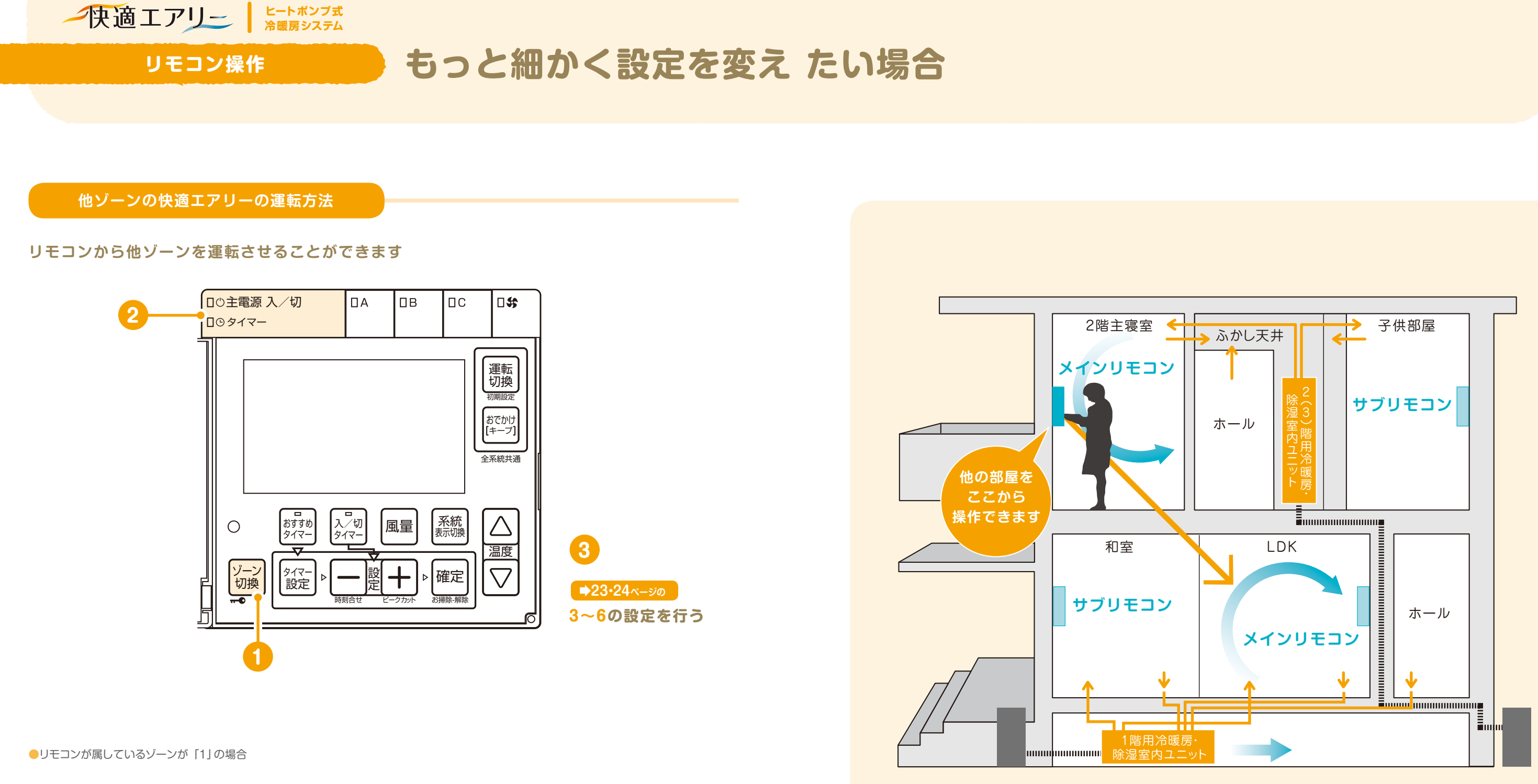

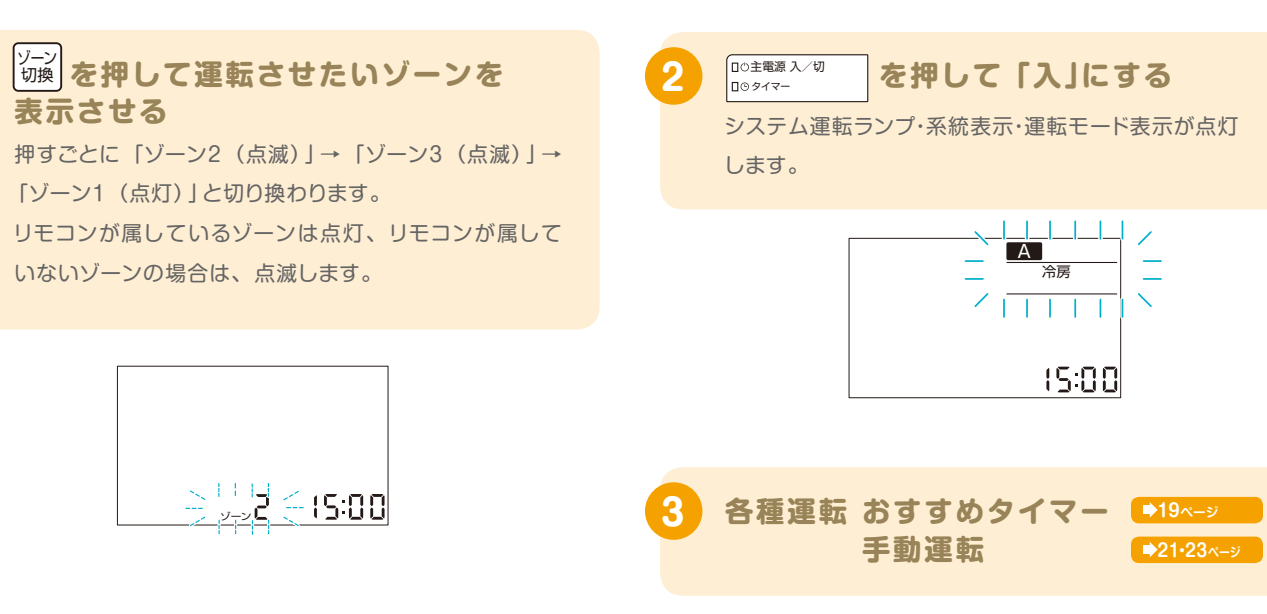

| ●設定変更中に何も操作しない状態が約30秒間続くとゾーン                                |
|-------------------------------------------------------------|
| ●他ゾーンの運転設定をしている間は、設定されているゾーン                                |
| ●他ゾーンのおすすめタイマー時刻の変更および入/切タイマ                                |
| ●他ゾーンのタイマー時刻の設定状況は確認できません。                                  |
| ●最大、他の2ゾーン(最大3台)まで操作可能です。                                   |
| ●他ソーンのおすすめタイマー時刻の設定状況は確認できません。<br>●最大、他の2ゾーン(最大3台)まで操作可能です。 |

お知らせ

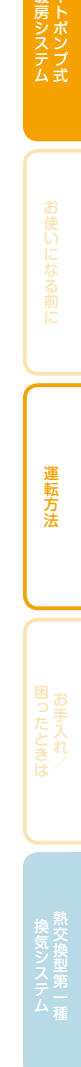

マ表示が消え、リモコンが属しているゾーンの表示に戻ります。 ンのすべてのリモコンが一時的に操作できなくなります。 マーのセットはできません。

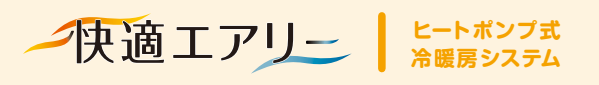

リモコン操作

# もっと細かく設定を変え たい場合

#### 初期設定 (ユーザー設定)モードの使い方

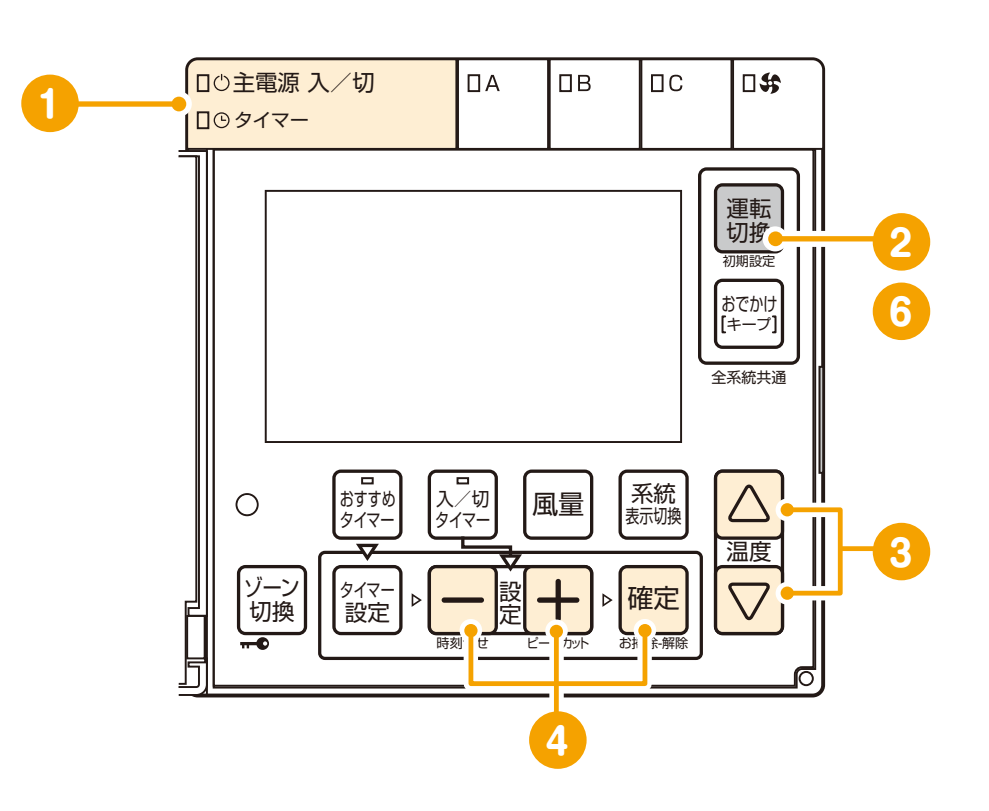

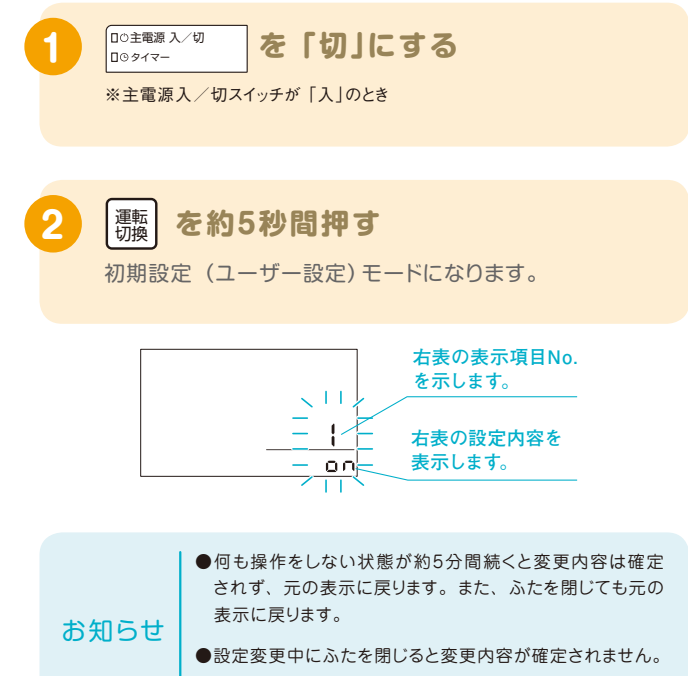

●他のゾーンのリモコンの初期設定モードは変更できません。

▲ を押して表示項目を 選択する 変更したい表示項目を表示させます。

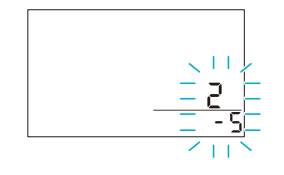

運転開始時刻と終了時刻、及びおでかけ スイッチの対象ゾーンなどの設定を変更 することができます。 | 一 整 十 を押して設定を 変更し確定を押す 設定スイッチを押すと現在の設 定が点滅します。確定スイッチ を押すと設定が点滅から点灯に なります。 他の項目を続けて設 定する場合は3~4を 繰り返す

キープ運転時の設定温度、ピークカット

[
運転] を約5秒間押す 元の表示に戻ります。

| 表示<br>項目   |               |                        |                    | 項目                                                |                              |                | 設定内容<br>(お引き渡し時の設定: 青字)                                                                                                    |                       |   |
|------------|---------------|------------------------|--------------------|---------------------------------------------------|------------------------------|----------------|----------------------------------------------------------------------------------------------------|-----------------------|---|
| 1          |               |                        |                    |                                                   | 有無                           | ₩1             | on(有)・off(無)                                                                                                    | _                     |   |
| 2          |               |                        | +                  | 7:00~23:00                                        | 設定温度(暖房)                     |                | $-1^{\circ}\mathbb{C}\cdot-2^{\circ}\mathbb{C}\cdot-3^{\circ}\mathbb{C}\cdot-4^{\circ}\mathbb{C}\cdot-5^{\circ}\mathbb{C}\cdot-6^{\circ}\mathbb{C}\cdot-7^{\circ}\mathbb{C}$ | *!                    |   |
| 3          |               | A系統                    | プ                  |                                                   | 設定温度(冷房)                     | ₩2             | +1℃+2℃+ <del>3</del> ℃+4℃+5℃+6℃+7℃                                                                                                    | *!                    |   |
| 4          |               |                        | 埋転                 |                                                   | 設定温度(暖房)                     | *3             | $-1^{\circ}\mathbb{C}\cdot-2^{\circ}\mathbb{C}\cdot-3^{\circ}\mathbb{C}\cdot-4^{\circ}\mathbb{C}\cdot-5^{\circ}\mathbb{C}\cdot-6^{\circ}\mathbb{C}\cdot-7^{\circ}\mathbb{C}$ | *                     |   |
| 5          | おすす           | *                      |                    |                                                   | 23:00~7:00                   | 設定温度(冷房)       | <b>%2</b> ,4                                                                                                    | +1℃+2℃+3℃+4℃+5℃+6℃+7℃ | * |
| 6          |               |                        |                    |                                                   | 有無                           | ₩1             | on(有)・off(無)                                                                                                    |                       |   |
| 7          | すめ            |                        | +                  | 7:00~23:00                                        | 設定温度(暖房)                     |                | $-1^{\circ}\mathbb{C}\cdot-2^{\circ}\mathbb{C}\cdot-3^{\circ}\mathbb{C}\cdot-4^{\circ}\mathbb{C}\cdot-5^{\circ}\mathbb{C}\cdot-6^{\circ}\mathbb{C}\cdot-7^{\circ}\mathbb{C}$ | *!                    |   |
| 8          | タイ            | B系統                    | プ                  |                                                   | 設定温度(冷房)                     | ₩2             | +1℃+2℃• <mark>+3℃</mark> •+4℃+5℃•+6℃•+7℃                                                                                                    | *!                    |   |
| 9          | 7             |                        | 転                  | 22:00                                             | 設定温度(暖房)                     | *3             | -1°C·-2°C·-3°C·-4°C·-5°C·-6°C·-7°C                                                                                                    | *                     |   |
| 10         | の             |                        |                    | 23.00~7.00                                        | 設定温度(冷房)                     | ₩2,4           | +1℃+ <b>2℃</b> +3℃+4℃+5℃+6℃+7℃                                                                                                    | *                     |   |
| 11         | 設定            |                        |                    |                                                   | 有無                           | ₩1             | on(有)・off(無)                                                                                                    | _                     |   |
| 12         | 変             |                        | +                  | 7:00~23:00                                        | 設定温度(暖房)                     |                | $-1^{\circ}\mathbb{C}\cdot-2^{\circ}\mathbb{C}\cdot-3^{\circ}\mathbb{C}\cdot-4^{\circ}\mathbb{C}\cdot-5^{\circ}\mathbb{C}\cdot-6^{\circ}\mathbb{C}\cdot-7^{\circ}\mathbb{C}$ | ¥!                    |   |
| 13         | 更項            | C系統                    | プ                  |                                                   | 設定温度(冷房)                     | *2             | +1℃+2℃ <b>+</b> 3℃+4℃+5℃+6℃+7℃                                                                                                    | *!                    |   |
| 14         | Ê             |                        | 転                  | 00.00 7.00                                        | 設定温度(暖房)                     | *3             | $-1^{\circ}\mathbb{C}\cdot-2^{\circ}\mathbb{C}\cdot-3^{\circ}\mathbb{C}\cdot-4^{\circ}\mathbb{C}\cdot-5^{\circ}\mathbb{C}\cdot-6^{\circ}\mathbb{C}\cdot-7^{\circ}\mathbb{C}$ | *                     |   |
| 15         |               |                        |                    | 23.00~7.00                                        | 設定温度(冷房)                     | ₩2,4           | +1℃+2℃+3℃+4℃+5℃+6℃+7℃                                                                                                    | *                     |   |
| 16         |               |                        | +-                 | -<br>プ運転設定湿度(除湿                                   | ) 7:00~23:00                 |                | +5%+10%+15%                                                                                                    | *!                    |   |
| 17         |               | A~C<br>系統              | +-                 | -プ運転設定湿度(除湿                                       | ) 23:00~7:00                 | ₩4             | 50%·60%·70%                                                                                                    | _                     |   |
| 18         |               | 214 1196               | +-                 | -プ運転床下設定温度(                                       | 暖房) 23:00~7:00               | *3             | 0℃+1℃+2℃+ <mark>3℃</mark> +4℃+5℃+6℃+7℃                                                                                                    | *                     |   |
| 19         | ゾ-<br>(ゾ<br>と | ーン接続<br>ーンが複数<br>き、他のソ | 時おう<br>改ある<br>シーン( | でかけ共通<br>場合、1台のリモコンのお<br>D運転もおでかけ運転に <sup>-</sup> | sでかけスイッチを押した<br>するかどうかを設定します | ;              | on (お出かけ運転共通)・off (お出かけ運転個別)                                                                                                    |                       |   |
| 20         | ゾ-<br>(ソ<br>設 | ーン接続<br>ーンが複数<br>定します  | 時ピ-<br>改ある         | - クカット運転共通<br>場合、ピークカット運転                         | を共通にするかどうかを                  | )              | on (ピークカット運転共通)・off (ピークカット運転個別                                                                                                    | IJ)                   |   |
| 21         | Ľ٠            | ークカット                  | ▶運車                | 云開始時刻                                             |                              |                | 0:00~23:00(お買い求め時の設定:13:00)                                                                                                    |                       |   |
| 22         | Ľ۰            | ークカット                  | ▶運車                | 云終了時刻                                             |                              |                | 0:00~23:00(お買い求め時の設定:16:00)                                                                                                    |                       |   |
| 23         | A۶            | 系統                     |                    |                                                   |                              |                | on1 (連動あり)・off (連動なし)                                                                                                    | *9                    |   |
| 24         | B∄            | 系統                     |                    | おすすめタイマー時<br>人感センサー連動ま                            | 5り/なし                        |                | on1(連動あり)・off(連動なし)                                                                                                    | *9                    |   |
| 25         | C∄            | 系統                     |                    |                                                   |                              |                | on1(連動あり)・off(連動なし)                                                                                                    | *9                    |   |
| 26         | HE            | MS経由                   | での                 | 操作あり/なし                                           |                              | *6             | on(操作あり)・off(操作なし)                                                                                                    |                       |   |
| 27         | 人             | 感センサ                   | 一情                 | 報サーバー送信あり/                                        | なし                           |                | on (送信あり)・off (送信なし)                                                                                                    |                       |   |
| 28         | 就!            | 寝時間開                   | 始時                 | 刻                                                 |                              |                | 0:00~23:30(お買い求め時の設定:23:00)                                                                                                    |                       |   |
| 29         | 就             | 寝時間終                   | 了時                 | 刻                                                 |                              |                | 0:00~23:30(お買い求め時の設定:7:00)                                                                                                    |                       |   |
| 30         | \$·           | イマー通常                  | 常運轉                | 転開始時退室検知時間                                        | 3                            |                | 0分・15分・30分・60分                                                                                                    |                       |   |
| ×1:キ・<br>快 | ープ選<br>適性;    | 重転をoff(<br>がかなり作       | 無)に<br>低下し         | <br>こすると、7:00~23:00<br>ますが、どうしても深夜                | の間のみキープ運転の<br>時間帯(23:00~7:00 | )設定か<br>))もoff |                                                                                                    |                       |   |

※2:吹出先がベース(床下)の場合、冷房時はベース(床下)には吹出さないので設定できません。※3:暖房運転中の系統がすべてキーブ運転になった時、吹出先がベース(床下)の場合は、表示項目18の設定になります。 ※4:冷房時、除湿時に運転中の系統がすべてキープ運転になった時は、目標湿度は表示項目17になります。 ※5:表示項目2~5、7~10、12~16、18は、通常運転時の設定温度、湿度からの変動数値を示しています。 ※6:スマートハイム・ナビをご採用の場合に、HEMS初期設定時にon(操作あり)にします。 ※7:表示項目3~5・8~10・13~15・23~25は該当する系統の吹出し先がベース(床下)の場合、設定できません。 ※8:リモコンには+(プラス)や単位は表示されません。 ※9:人感センサーが設置される系統のみ、「on1」に設定されます。

#### 変更時の注意点

●「おすすめタイマーの設定変更項目(表示項目1~18)」は、キープ運転時の目標温度を示しています。例えば 表示項目2が「-5℃」の場合、A系統を通常運転時に22℃設定で暖房すると、キープ運転は17℃の設定と なります。現在より、快適性を向上させたい時に使用します。暖房時はプラス側に、冷房時はマイナス側に 変更をすると快適性が向上します。表示項目16は、数字が小さい側に変更すると快適性が向上します。 ●表示項目19と20は、2世帯住宅等で、生活スタイルがまったく異なる時等に、設定変更を行います。

#### ■初期設定(ユーザー設定)モード内容一覧

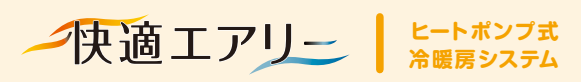

#### ウェブリモコン操作

# **自宅のパソコンやタブレ ットで簡単に設定・操作ができます。**

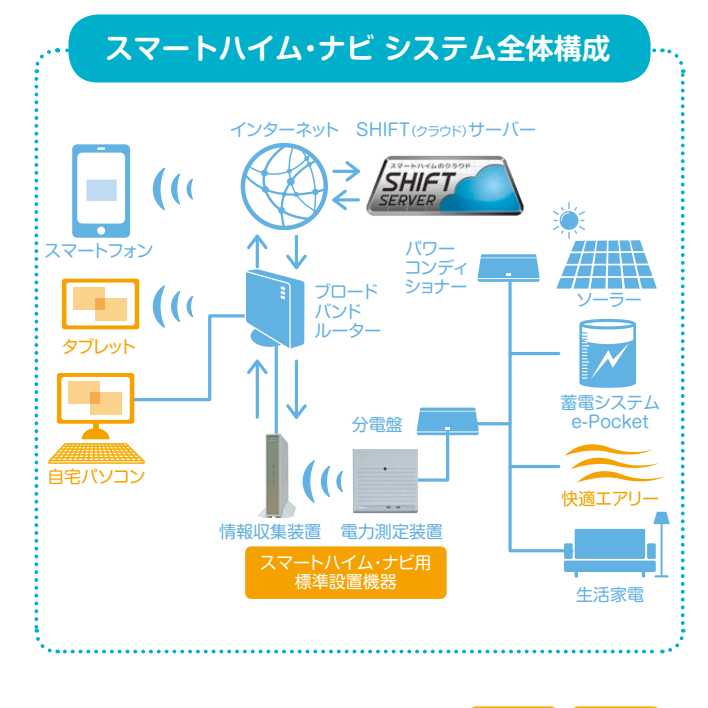

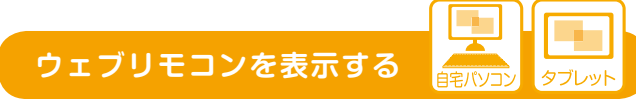

#### スマートハイム・ナビ

https://smart-heim.com/ トップ画面から

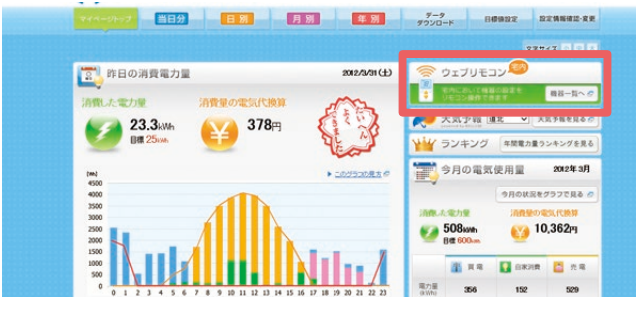

「ウェブリモコン 機器一覧へ | クリック

#### 「機器一覧表示の確認」画面が出たら

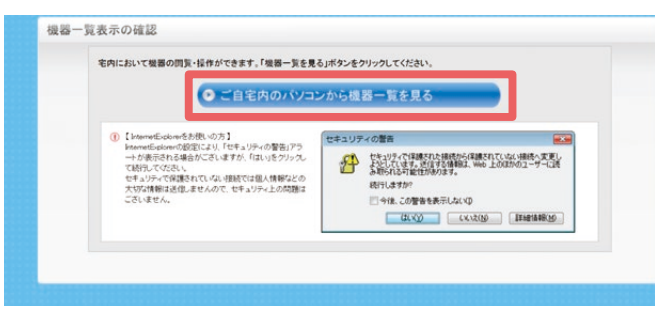

「ご自宅内のパソコンから機器一覧を見る」クリックで、 操作機器一覧画面を表示

#### ウェブリモコンの操作機器一覧画面にて

#### ●操作機器一覧画面表示

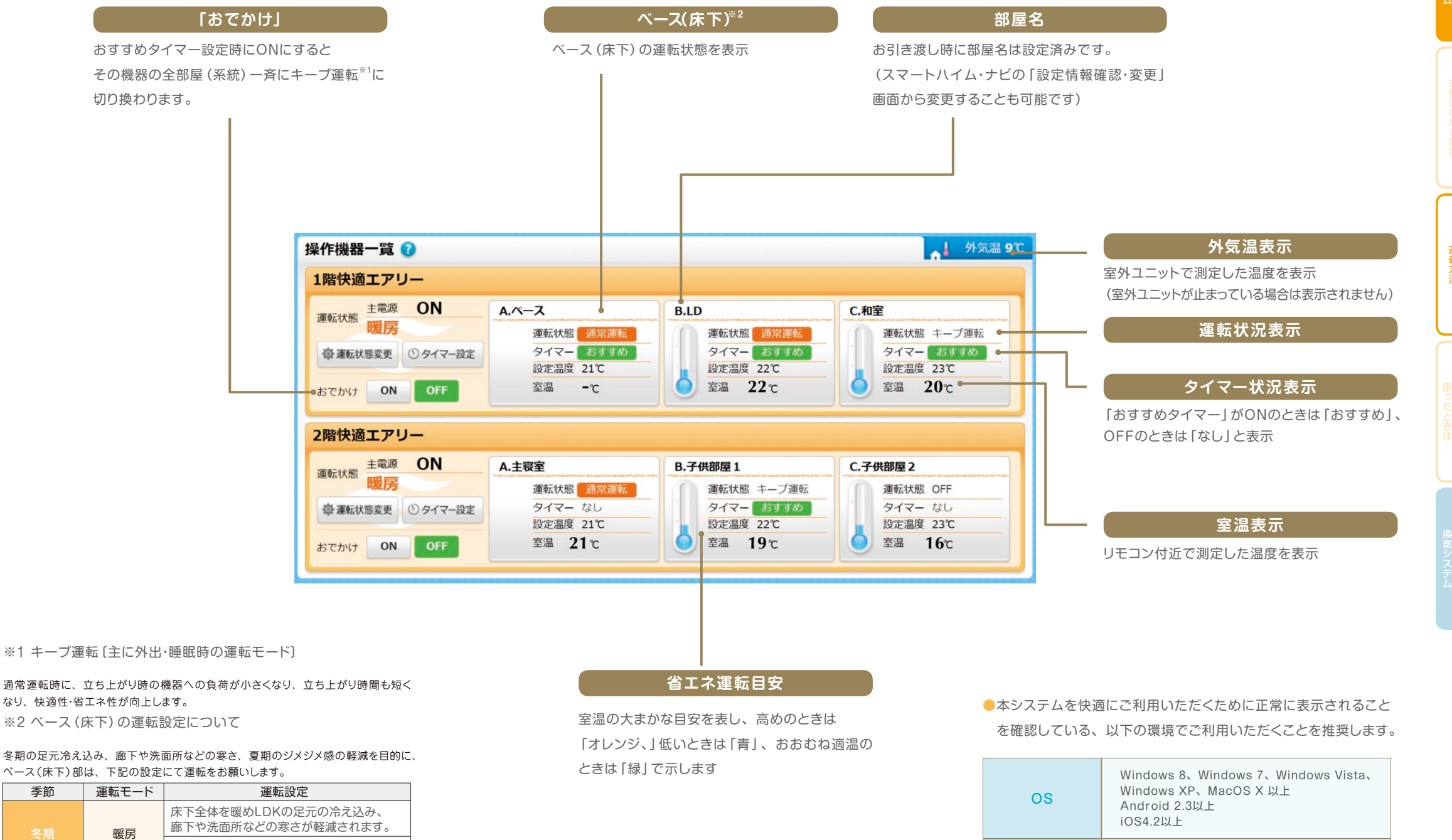

※冷房運転について:足元の冷えおよび結露防止のため、ベース(床下)を冷房すること はできません。

【温度】25℃

除湿\*

暖房·除湿

【時間】LDK(もしくは1階主要室)と同じ。

【温度】【時間】LDK(もしくは1階主要室)と同じ。

【温度】【時間】LDK(もしくは1階主要室)と同じ。

多湿時のジメジメ感を軽減します。

季節

その他の時期

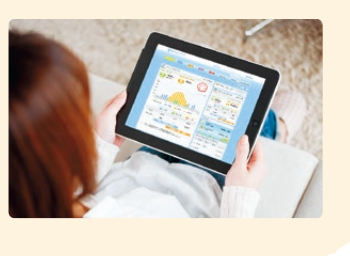

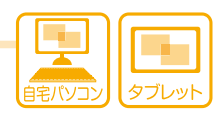

| OS   | Windows 8、Windows 7、Windows Vista、<br>Windows XP、MacOS X 以上<br>Android 2.3以上<br>iOS4.2以上 |
|------|------------------------------------------------------------------------------------------|
| ブラウザ | Internet Explorer 7以上<br>Android標準ブラウザ<br>Safari5以上                                      |

他のOS・ブラウザでもご利用いただけますが、 一部表示が異なる場合があります。

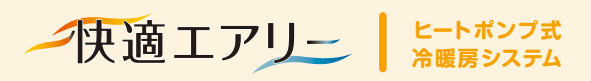

ウェブリモコン操作

# おすすめタイマー運転の タイマー設定も簡単にできます。

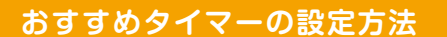

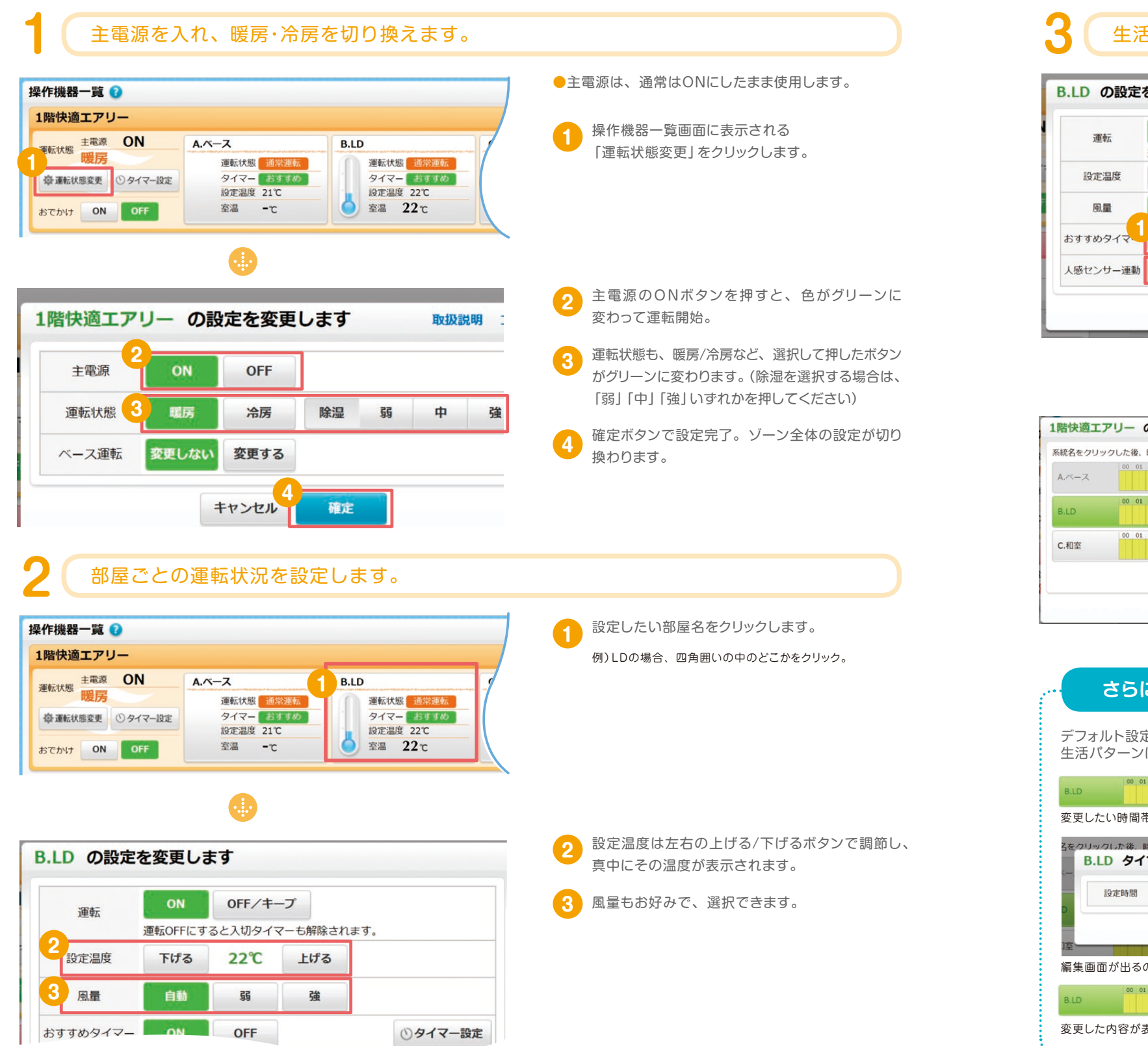

### 生活パターンに合わせて、「おすすめタイマー」を設定します。

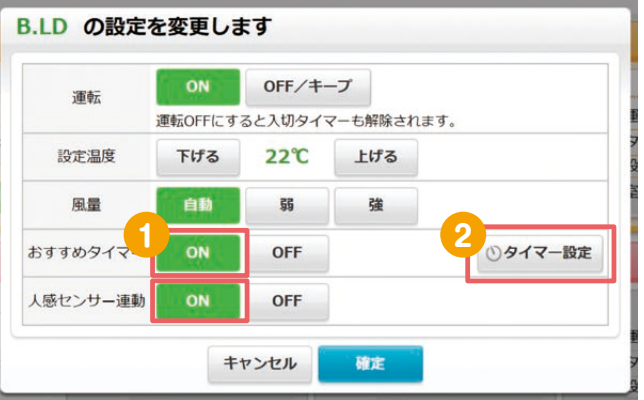

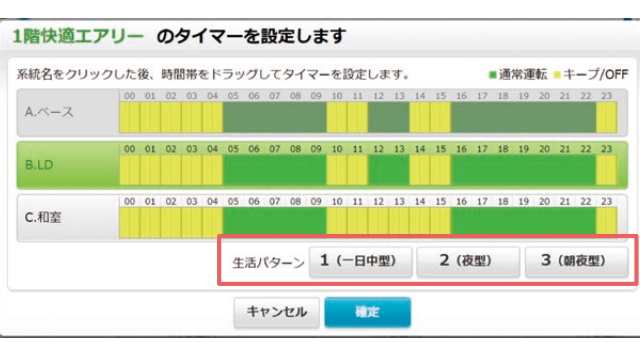

| さらに、きめ細かく調整したいとき・・                                                          |
|-----------------------------------------------------------------------------|
| デフォルト設定されたスケジュールから、<br>生活パターンに合わせて調整を行ってください。                               |
| B.LD                                                                        |
| 変更したい時間帯をドラックしてください。                                                        |
| Sをクリックした後、時間帯をドラックしてタイマーを設定します。 ■ 通常運転 ■ キー<br>B.LD タイマー設定 [編集]             |
| 設定時間 12~:00~~13~:00~                                                        |
| キャンセル 裕定 削除 2                                                               |
| 編集画面が出るので、時間を入れて設定します。                                                      |
| BLD 00 01 02 03 04 05 06 07 08 09 10 11 12 13 14 15 16 17 18 19 20 21 22 23 |
| 変更した内容が表示されます。                                                              |
|                                                                             |

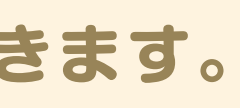

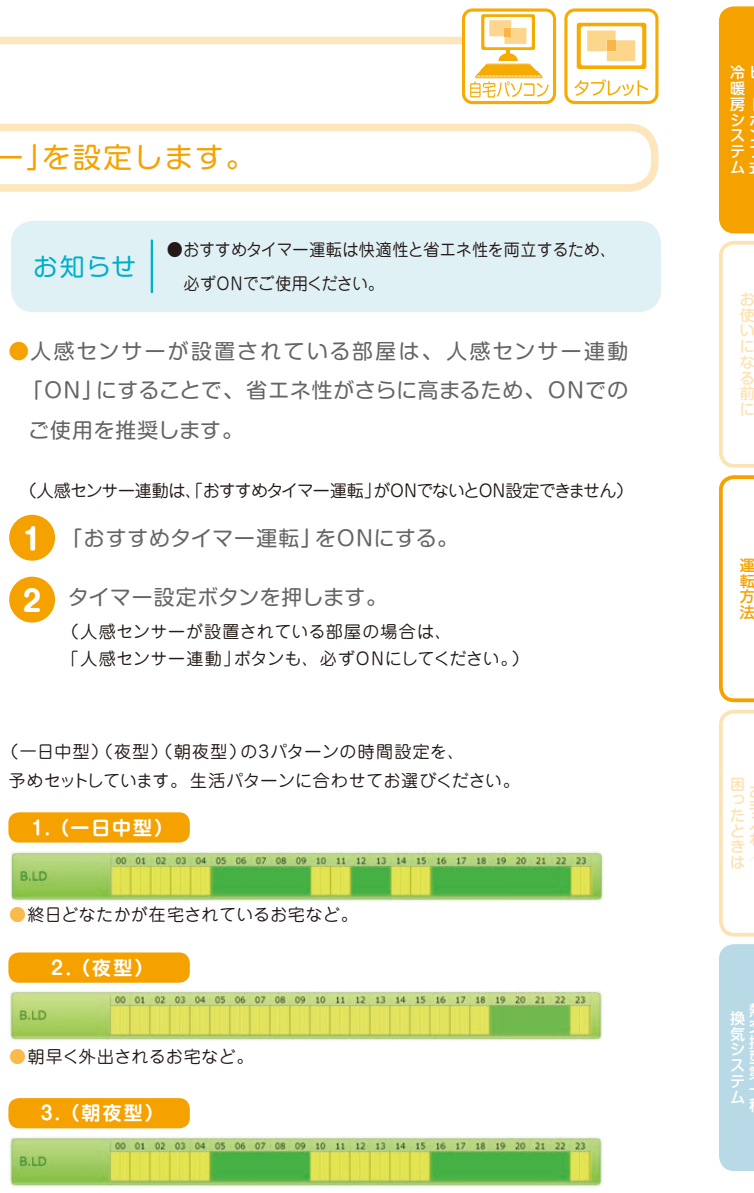

●お仕事や学校などで、昼は不在のお宅など。

※暖房時の場合。冷房時は時間設定が異なります。

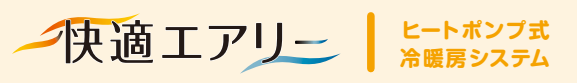

## スマートフォンでの設定・操作

# 外出先からでも、スマー トフォンで簡単に遠隔操作できます。

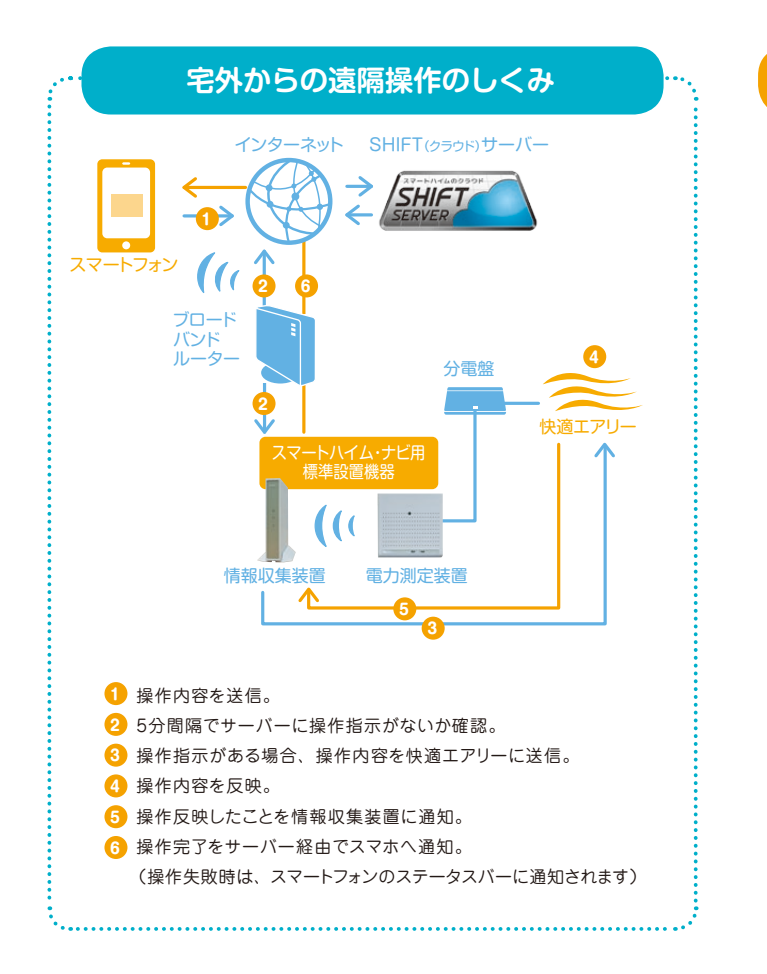

#### 遠隔操作でできること

外出先からの運転・停止 外出先から快適エアリーの運転・停止を 操作できます。

運転モード切り替え 外出先から暖房・冷房・除湿の運転モードを 変更できます。

設定温度の変更 外出先から暖房・冷房などの設定温度を 変更できます。

●外出先から運転状況は確認できません。

- ゾーン全体が一括で変更されます。
- 設定を変更すると「おすすめタイマー」が解除されます。 自宅に戻ったら「おすすめタイマー」を再度ONにしてください。

※対応バージョンは、Android2.3.3以上/iOS5.0以上。

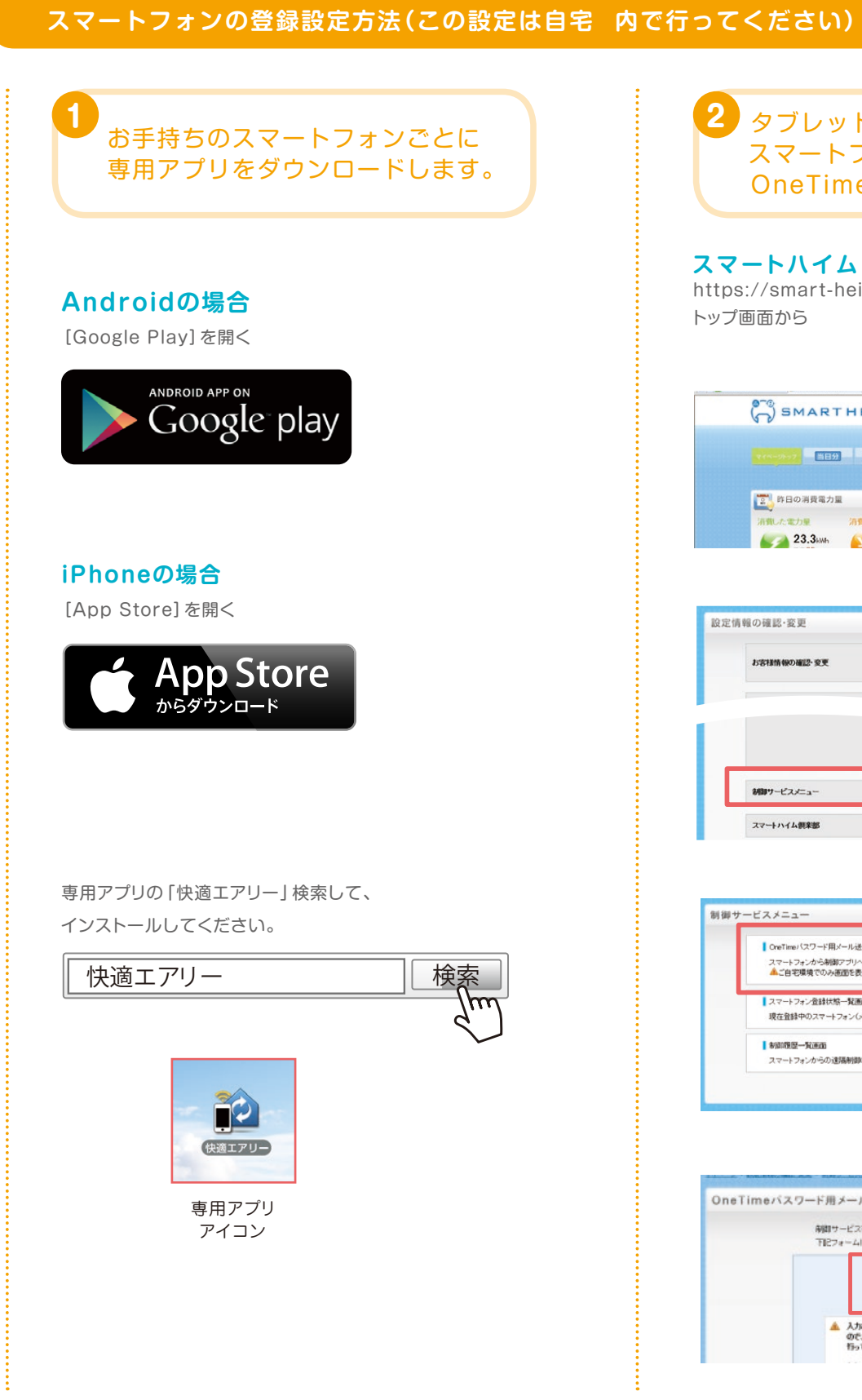

| 2 タブレットやパソコン画面から、<br>スマートフォンの登録に必要な<br>OneTimeパスワードを発行します。                                                                                                    |   |
|----------------------------------------------------------------------------------------------------|---|
| スマートハイム・ナビ<br>ttps://smart-heim.com/<br>ップ画面から                                                                                                    |   |
| SMARTHEIM         23021         221-1         23021         221-1         23021         2304000         10000000         10000000         10000000         10000000         10000000         10000000         10000000         10000000         100000000         100000000         10000000000         1000000000000000000000000000000000000                                                                                                    | ^ |
| ジェ<br>設定債務の確認・変更 <b>15名特殊の確認・変更</b> ・ あ名称の会計構成法指定2-2万また。     ・ の合われての単語です。                                                                                                    |   |
| 「市田・・・・         「田田 ・・・         田田 田田 田田         田田 田田         田田 田田         田田 田田         田田 田田         田田 田田         田田 田田         田田 田田         田田 田田         田田 田田         田田 田田         田田         田田         田田         田田         田田         田田         田田         田田         田田<         田田<         田田<         田田         田田         田         田 | כ |
| #御サービスメニュー     OreTrans (スワード用バール送信画面<br>スマーレフォーから後期アプリへの打面コダイン特に必要だが&OreTime (スワードを発行出来ます。     マーレフォーから後期アプリへの打面コダイン特に必要だが&OreTime (スワードを発行出来ます。     マートフォーク結状球ーズ画面<br>現在話中のスマートフォーングレールアドレス)の表示、良び侍候が出来ます。     マー版画<br>現在話中のスマートフォーングレールアドレス)の表示、良び侍候が出来ます。     マー版画<br>スマートフォーからの遺漏時期の意図(過去かり分)が参照出来ます。     マー版画                                                                                                    |   |
|                                                                                                    |   |

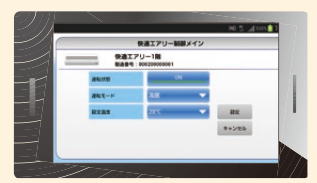

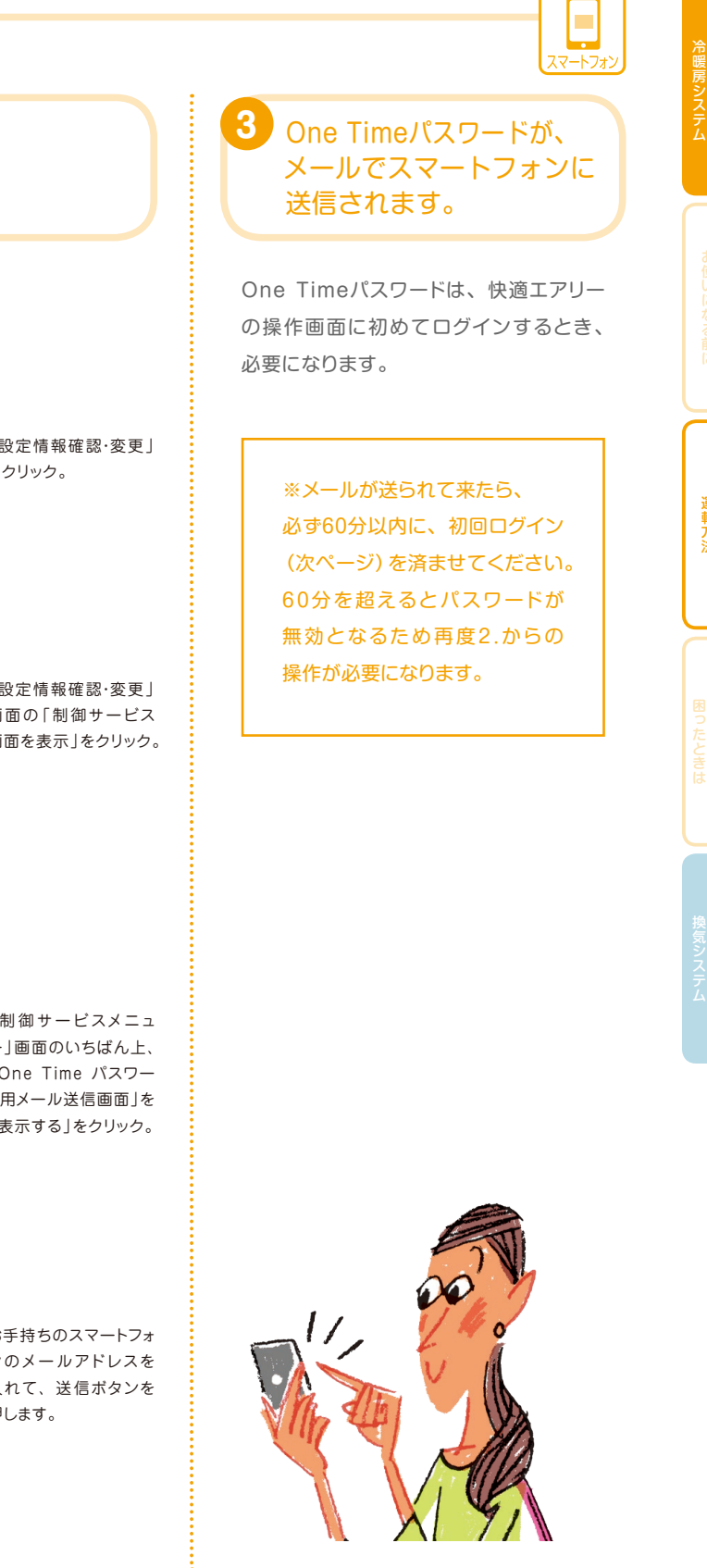

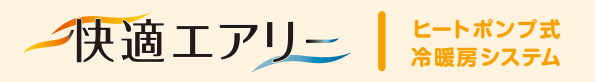

スマートフォンでの設定・操作

外出先からでも、スマートフォンで簡単に遠隔操作できます。

杀統A名称: /

系統B名称: LDK

画面を下にスクロールして、「快適エアリー名称設定」の項目

から製造番号に対応するゾーン名称を確認してください。

スマートフォンでの設定・操作方法

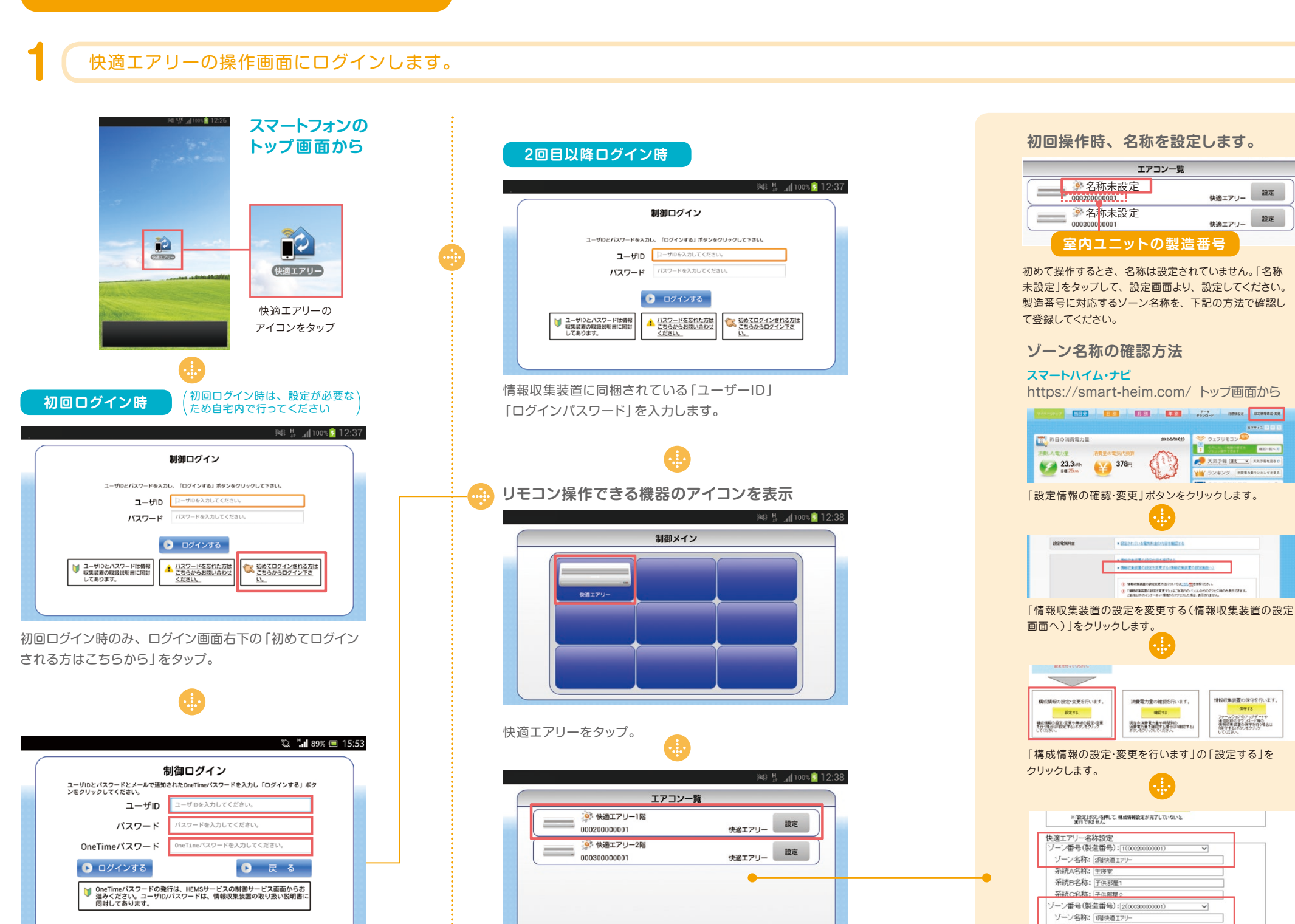

情報収集装置に同梱されている「ユーザーID」「ログイン パスワード」と、メールで送られてきたOne Timeパスワード を入力し、利用規約への同意が必要です。

設定したいゾーンの快適エアリーを選択。

![](_page_20_Picture_7.jpeg)

![](_page_20_Figure_8.jpeg)

![](_page_21_Picture_0.jpeg)

## お手入れ方法と使用上の注意

# こまめなお手入れと注意事項を守って、上手にお使いください。

万一、冷媒が室内に漏れ、ファンヒーター、

ストーブ、コンロなどの火気に触れると

有害な牛成物が発生する原因になります。

#### 安全上の注意 ●自分で修理や改造をしない ●室外ユニットの上にのったり、 異常時(こげ臭いなど)は… (ケガ・感電の原因) 物をのせたりしない (ケガの原因) 運転を停止してブレーカーを切り、 ●冷暖房・除湿室外ユニットに アフターサービス部門にご相談ください。 ●動植物を風があたる場所には 指や棒などを入れない そのまま運転を続けると感電・火災の原因 設置しない (ケガの原因) (動植物への悪影響) になります。 ユニット内部でファンが高速回転しています。 ●落雷のおそれがあるときの処置 ●他の目的に使用しない 雷による一時的な過電圧で電子部品を損傷すること (品質低下の原因) がありますので、雷が発生したときは、すみやか 食品・精密機器・美術品の保存や動植物の生育など にブレーカーを切ってください。 特殊な用途には使用しないでください。 ●金属部に触らない ●グリルやガラリをふさいだり、 お手入れのときは、金属部に触らないでください。 ものや水などを入れない ケガの原因になります。 (故障・ケガ・やけどの原因) ●長期間使用しないときは ●グリルやガラリを長時間踏んだり、 (ホコリがたまって発熱・火災の原因) その上で寝たりしない 運転入/切スイッチで停止し、ブレーカーを切って (故障・ケガ・やけどの原因) ください。 冷えない、暖まらない場合は… ●グリルやガラリに荷重をかけない ●運転中は室外ユニットのカバーを 室内が冷えない、暖まらない場合は、 (破損の原因) はずす おすすめタイマーを使用して運転して テーブル・椅子の脚及びキャスター等で集中して荷重 (過熱の原因) がかからないようにしてください。 ください。それでも改善しない場合は、 冷媒の漏れが原因のひとつとして考えら また、重量物を持ってグリルやガラリを踏まないで ●室外ユニットの周囲に落ち葉が れますので、アフターサービス部門に ください。踏む恐れがある場合は、厚板等を敷いて たまらないようにする 作業をお願いします。 ご相談ください。 落ち葉があると、小動物が侵入して、内部の電気 冷媒の追加を伴う修理を行った場合は、 部品に触れ、故障・発煙・発火の原因になることが 漏れ箇所の修理をアフターサービス部門 ●風があたる場所に燃焼器具を あります。 に依頼してください。快適エアリーに使用 置かない されている冷媒は安全です。 (燃焼器具の不完全燃焼の原因) ●宰外ユニットの下に他の電気製品 冷媒は通常漏れることはありませんが、 を置かない

水滴が滴下し、故障や汚損の原因になることが あります。

(感電の原因)

●濡れた手でリモコンを操作しない

![](_page_21_Picture_8.jpeg)

![](_page_22_Picture_0.jpeg)

お手入れ方法と使用上の注意

# こまめなお手入れと注意 事項を守って、上手にお使いください。

#### 吹出グリル・吸込グリルのお掃除

![](_page_22_Picture_3.jpeg)

![](_page_22_Figure_4.jpeg)

- ●フィルターは、破れるのを防ぐため突起のないブラシ タイプのノズルを使用してください。(お掃除表示は1週間 に1回程度点灯します。お掃除表示が点灯するとブザー が鳴り、運転ランプがゆっくり点滅します。)掃除後に 確定スイッチ(1を3秒間押してリセットしてください。
- フィルターに破れが発生した場合は、アフターサービス 部門に連絡をして、交換を依頼してください。
- お掃除表示が点灯したにもかかわらず、フィルターの 掃除を長期間行わなかったり、フィルターの破れを長期間 放置した場合は、ダクトの交換及び室内ユニットの清掃 が必要になる場合があります。また、冷房運転時に ドレン水の排出ができずに機器停止の原因になる場合が あります。

![](_page_22_Picture_8.jpeg)

![](_page_22_Picture_9.jpeg)

- 吹出グリル・吸込グリル及び、グリルカバーに汚れがある場合は、
   柔らかい布で汚れを拭き取り、汚れがひどい時は中性洗剤を
   使用してください。
- 強度低下の原因になるため、ワックス、シンナー、ベンジン、 アルカリ洗剤などは絶対に使用しないでください。
   もし使用した場合は、グリルカバーの交換をしてください。

#### 室外ユニット周辺の掃除

 室外ユニット周辺のゴミを 掃除してください。
 吸込口が詰まると 能力低下の 原因になります。

リモコン ・水などを使わず、から拭きしてください。 ・ガラスクリーナーおよび 化学ぞうきんなどで拭かないで ください。

![](_page_22_Figure_16.jpeg)

## プラズマクラスターイオンユニットの部品交換

プラズマクラスターイオン発生機は運転時間17,500時間毎に
 部品交換が必要になります。送風ランプが点滅したら販売会社に
 ご連絡下さい。部品交換は販売会社にて行います。

| □○主電源 入/切 | ΠA | □в | □c ) |   |
|-----------|----|----|------|---|
| □⊙タイマー    |    |    |      | · |

#### 室外ユニット周辺の除雪

![](_page_22_Picture_21.jpeg)

一
快適エアリー
トポンプ式
冷暖房システム

Q&A

# あなたの疑問にお答え します

# リモコンで設定する温度は どこの温度のことですか?

リモコンの設定温度は、リモコン 付近の温度を検知しています。 このため、プランによっては室温 とはやや異なる温度となる場合が ありますので、ご注意ください。 また、検知温度に影響があるため、 リモコンの周囲を覆ったり、直接 日が当たらないようにしてください。

![](_page_23_Picture_4.jpeg)

### 吹出グリルからの風が Q 2 気になるのですが?

床設置タイプの吹出グリルの風向は4方向に、壁付タイプの吹出グリル の風向は、水平羽根と垂直羽根を上下左右に動かすことで変えること ができます。

まず、気にならない向きに調節していただき、あわせて家具や壁、 窓などには直接あたらないようにしてください。また、壁付タイプの 場合は、冷房・除湿時には水平に、暖房時は下向きに羽根を調節して お使いください。

![](_page_23_Picture_8.jpeg)

吹出グリルからの風量が 部屋によって違うのですが?

 $\bigcirc$ 

各居室の温度は使用条件や方位により異なるため、設定温度を同じに しても、部屋ごとに風量が異なる場合があります。 また、吹出グリルからの風量は、配管ダクトの長さが影響します。この ため、同じ居室の吹出グリルでも、風量が異なる場合がありますが、 合計で必要な風量が出ますので、空調能力に影響はありません。

# 運転スイッチを入れてもなかなか 暖かく(涼しく)ならないのですが?

間取りや外気条件によっては、暖かく(涼しく)なるまでにお時間が かかる場合があります。(特に厳寒期や猛暑によっては、2時間ほどかかる 場合もあります)もし、急速に立ち上げたい場合は、他の居室の運転 を一時的にOFFまたは、キープ運転にしてください。

# 不在時も就寝時もキープ運転する必要が あるのでしょうか?

冬季は必ずおすすめタイマーを使用して、キープ運転をしてください。 これは建物を保温して、通常運転時の暖房効果を高めるためです。 一度建物が冷え切ると、立ち上がりに時間がかかってしまいます。また、 夏期も同様にキープ運転することを推奨しております。

![](_page_23_Picture_16.jpeg)

![](_page_23_Picture_17.jpeg)

![](_page_23_Picture_18.jpeg)

![](_page_23_Picture_19.jpeg)

![](_page_24_Picture_0.jpeg)

Q&A

# あなたの疑問にお答え します

# 快適エアリーを設置した場合、 床下に入れるものは限定されますか?

快適エアリーを設置した場合、床下の温度はおおよそ17~25℃となります。 これは一般的な夏場の床下温度とほぼ同じです。ビールを冷やしたり、 野菜の保存はおすすめできませんが、居室内の収納と同じように お使いいただけます。

![](_page_24_Picture_4.jpeg)

![](_page_24_Picture_5.jpeg)

メインリモコンの初期設定 (ユーザー設定) モードで変更できます。 32ページの初期設定(ユーザー設定)モード内容一覧のうち、表示 項目28・29を選択して、設定を変更してください。30分単位で変更 できます。

# どうして、室内ユニットが1台で異なる居室の 温度調整が可能なのでしょうか?

居室に吹き出す空気の温度はほぼ同じですが、風量を変えることで 温度調整を行っております。ただし、居室ごとの設定温度の差が大きい 場合は、室温にバラつきが生じ、ヒートショックの原因になったり、 機器効率の低下につながるため、なるべく設定温度を近づけてご使用 ください。

![](_page_24_Picture_9.jpeg)

人感センサーと一般のエアコンのセンサーとは どう違うのでしょうか?

人感センサーは、常に機能しているのではなく、おすすめタイマーの 通常運転時のみ動作します。一般のエアコンセンサーとは異なり、 不在を検知してOFFにするのではなくキープ運転に切り換えることで、 快適性と省エネ性双方の向上を図っています。

![](_page_24_Picture_12.jpeg)

# 冬期、1階のサッシは結露しないのに、 2階の部屋のサッシが結露するのは なぜでしょうか?

1階で発生した湿気が暖気と一緒に2階に上昇して、あまり暖房を使用 していない場所のサッシに、結露が発生する場合があります。また、 同じ階でもほとんど使っていない居室で結露が発生する場合もあります。 結露の発生を防ぐには、下記の対策をお願いいたします。

#### ① 過度な湿度の防止(冬期の適切湿度:40%程度) ・室内ではなるべく洗濯物を干さない。干す場合は

- 除湿器を併用願います。
- ・加湿器の使用は最低限にお願いします。
- ・浴室のドアを開け放しにしないでください。
- ・室内での水槽や植物をすくなめに。 ・湿気等を室内に排出する開放型暖房器具は使用 しないでください。
- ② 局所換気の徹底
- ・キッチン・浴室使用時は換気扇を運転してください。 ③ 室温を適切に保つ
- ・冬期の室温は20~23℃が適温です。温度を上げ すぎると、同じ湿度でも暖房していない部屋での 結露リスクが高まります。

![](_page_24_Picture_23.jpeg)

![](_page_24_Picture_26.jpeg)

![](_page_24_Picture_27.jpeg)

![](_page_25_Picture_0.jpeg)

## トラブルシューティング

# 故障かな?と思ったら、もう一度お確かめください。

| こんなとき                | お確かめください                                                                                                    |
|----------------------|----------------------------------------------------------------------------------------------------|
| 運転しない                | <br><ul> <li>ブレーカーが「切」になっていませんか。ブレーカーを「入」にしてください。</li> <li>外気温が-20℃以下の場合は機器を保護するため運転しないことがあります。<br/>(運転ランプがゆっくり点滅します。)</li> <li>除湿運転時、外気温が低い場合(21℃以下)は、<br/>機器の性能上除湿ができないため運転しないことがあります。</li> </ul>                                                       |
| 途中で止まる               | <br>● おすすめタイマー運転や切タイマー運転をしていませんか。                                                                                                    |
| 再運転操作しても<br>すぐに運転しない | <br>機器を保護するためです。運転停止後すぐに再運転操作しても約3分間、室外ユニットは運転しません。                                                                                                    |
| 臭いがする                | <br>部屋の空気中に含まれたたばこの煙、化粧品、壁や家具などの臭いが<br>出てくることがあります。また、換気システムの使用初期に<br>熱交換器の臭いが出ることがあります。                                                                                                    |
| 音がする                 | <br><ul> <li>冷房運転、暖房運転を始めたときや停止したとき、または除湿運転中に<br/>"シュルシュル" "グッググ" などの音がしますが、これは冷媒(液)が流れている音です。</li> <li>運転開始時や停止時に "ピシッ" という音がすることがありますが、<br/>これは温度変化により外装部材などが膨張収縮するために発生する音です。</li> <li>暖房運転中に "シュッ" という音がすることがありますが、<br/>これは冷媒の流れが切り換わる音です。</li> </ul> |
| 風が出てこない(室内ユニット)      | <br><ul> <li>除湿運転中は風が出ないことがあります。</li> <li>暖房運転時には冷風防止のため、充分暖まらないと風が出ないようになっています。</li> <li>霜取り運転中は風が出ないようになっています。</li> </ul>                                                                                                    |
| よく冷えない・よく暖まらない       | <br><ul> <li>設定温度が適切か、リモコン設定を確認してください。</li> <li>風量が「弱」になっていませんか。</li> <li>室外ユニットの吸込口・吹出口、室内の吹出グリル、吸込グリルがふさがれていませんか。</li> <li>外気温が下がると暖房能力が低下しますので、他の暖房器具を併用してください。</li> </ul>                                                                             |
| 除湿運転時に温風がでてくる        | <br>● 外気温が低い時は、室内温度を上げて相対湿度を下げる運転をします。                                                                                                    |
| 人感センサーが反応しない         | <br><ul> <li>人感センサーはおすすめタイマー運転中のみ有効となりますので、<br/>おすすめタイマーが運転中かどうかご確認ください(詳しくは13ページ参照)。</li> <li>人感センサーが有効となる時間帯に反応しない場合は、</li> <li>アフターサービスへご連絡ください。</li> </ul>                                                                                            |
| ウェブリモコンが使えない         | <br><ul> <li>ウェブリモコンはHEMS初期設定後に利用できます。利用開始後に使えなくなった場合は、他のインターネットがご利用になれるかご確認ください。</li> <li>他のインターネットも利用できない場合は、インターネット環境をご確認ください。</li> <li>他のインターネットは利用できる場合は、アフターサービスへご連絡ください。</li> </ul>                                                                |
| 風量が切り替わらない           | <br>● 除湿・暖房運転時は切り替わらないことがあります。                                                                                                    |

| こんなとき                                        |         | -                                                                                                    |
|----------------------------------------------|---------|----------------------------------------------------------------------------------------------------|
| 霧が出ているように見える                                 |         | <ul> <li>冷房運転中に吹き</li> <li>部屋の空気が冷原</li> </ul>                                                                                                    |
| 湯気が出る                                        |         | ● 暖房運転中に室5                                                                                                    |
| 運転を停止しても<br>止まらない                            |         | <ul> <li>冷房・除湿運転を<br/>ダクト内の乾燥の<br/>全系統に送風を行</li> <li>冷房・除湿運転を<br/>機器保護(ダクト</li> </ul>                                                                   |
| 運転をしていない系統にも<br>送風される                        |         | 快適エアリーは<br>暖房運転時及び<br>運転していない<br>増えることがあり                                                                                                    |
| 暖房運転時、リモコンに<br>警報「C3」のエラーコードが<br>表示されて運転停止する |         | <ul> <li>雪の影響で室外ニ<br/>室外ユニットのご</li> <li>シインリモコン</li> <li>2室外ユニット原</li> <li>空室外ユニット原<br/>室外ユニット<br/>直接お湯をかけ</li> <li>メインリモコン</li> <li>ひきしない場合</li> </ul> |
| ※お確かめいただいた上で、直らない場合はアフター                     | ーサービスへる | ご連絡ください。                                                                                                    |

| 故障                                                                                                    | ・異常が発生したときは                                                     |  |  |  |
|----------------------------------------------------------------------------------------------------|-----------------------------------------------------------------|--|--|--|
| <ul> <li>故障・異常が発生したときはリモコンの運転ランプが点滅し、<br/>エラーコードを表示して故障・異常をお知らせします。<br/>アフターサービスにご連絡ください。</li> <li>運転ランプがゆっくり点滅し、お掃除表示を表示した場合は<br/>お掃除時期をお知らせしています。</li> </ul> |                                                                 |  |  |  |
| ▲ 警告                                                                                                    | 専門スタッフ以外の修理は危険ですから、<br>絶対にご自分で修理しないでください。<br>感電・火災・水漏れの原因になります。 |  |  |  |
|                                                                                                    |                                                                 |  |  |  |
| <sup>6知らせ</sup> 運転中に誤<br>したときは                                                                                                    | 動作 ●万一運転中に雷、自動車無線などで誤動<br>ブレーカーを「切」にし、3分待って再度「入                 |  |  |  |

![](_page_25_Picture_7.jpeg)

#### お確かめください

出グリルから霧が出ているように見えるのは、 風で冷やされるためです。

外ユニットから湯気が出るのは、霜取り運転によるものです。

行った後に停止した場合は、機器保護のため(室内ユニット及び のため)、床下設置タイプには数分間、2・3階設置タイプには数時間、 行ってから停止します。

行った際に一部の系統だけ停止した場合は、

への結露防止)のため停止した系統から微風が出ます。

全室空調を前提としたシステムであるため、 除湿運転時は機器保護(室内ユニット内の熱放出)のため、 系統にも送風されるか、もしくは設定風量よりも送風量が ります。特に1系統しか運転していない場合に起こります。

ユニットに発生するドレン水の凍結及び付着した雪により、

ファンが回転しなくなるためです。下記の対応をお願いいたします。

ンの主電源をOFFにする。

周辺の除雪を行う。

内部(ファンの下)に雪・氷が堆積している場合は室外ユニット正面から、

背面・側面に氷及び雪が付着している場合は側面・背面に、

けて融かしてください。

ンの主電源をONにすれば、通常どおりご使用いただけます。

合、及び頻発する場合は、アフターサービスへご連絡ください。

![](_page_25_Figure_24.jpeg)

作したり、動かなくなったり、リモコン操作を受けつけなくなったりしたときは 」にした後に、リモコンの運転入/ 切スイッチを押してください。

ส

快適エアリー 熱交換型 第一種換気システム

はじめに

# 高性能の換気システムが、住まいを日本アルプス級の空気質に変えます。

#### 熱交換型第一種換気システムのしくみ

家族の健康を守るとともに、窓を開けにくい日でも気持ちよく過ごせる、 快適な暮らしを実現します。

![](_page_26_Figure_5.jpeg)

![](_page_26_Figure_6.jpeg)

第一種換気システムを採用されたお 客様へ

全熱交換換気扇

![](_page_26_Picture_9.jpeg)

給気・排気グリル

※日本アルプス級:国立環境研究所で実施している2003年度大気データのうち、日本アルプス近辺の5地点(長野県伊那市、岡谷市、大町市、飯田市、木曽 福島市)の計測データの平均値(NO2:年平均値0.011ppm、上位2%値0.025ppm 粉塵:年平均値0.016mg/m<sup>3</sup>上位2%値0.038mg/m<sup>3</sup>)

## もっとも安定した 第一種換気システム

排気・給気ともに機械で行う第一種換気は、もっとも安定 した換気が可能です。清浄な空気を家全体に循環させるため、 閉め切った室内でも快適に過ごせます。

#### ■換気の種類

![](_page_26_Figure_15.jpeg)

#### 高性能フィルターだから クリーンに

3層の大容量フィルター採用により、花粉・粉塵・NO2を大幅 に除去。ハウスダストを抑え、クリーンで健康的な空気環境 をコントロールします。

![](_page_26_Picture_18.jpeg)

#### 花粉、排気ガスなどの侵入を 低減します。

業界トップレベルの気密性と高性能3層フィルターの採用に より、外気をしっかりと浄化してから室内へ。家の中は常に フレッシュな空気環境で過ごすことができます。一般的な 住まいに比べてホコリが溜まりに<<、お掃除の手間も減らせ ます。

![](_page_26_Picture_22.jpeg)

#### エネルギー効率の高い 熱交換機能

取り込んだ冷たい空気と排気される暖かい空気を効率よく 熱交換させることで、温度回収率は約80%を実現。効率 よく給気を暖めます。

#### ■熱交換の原理

![](_page_26_Figure_26.jpeg)

令爰房システリ

困ったときけ

換気システム熱交換型第一種

![](_page_27_Picture_0.jpeg)

お手入れ方法

# 第一種換気システムの お手入れ方法

#### フィルターの お手入れはどうするの?

フィルターボックスについては、 3ヵ月に1回程度、プレフィル ターについた汚れを掃除機で 吸い取ればOKです。 また5年に1度程度、NO2・脱 臭フィルターと除塵フィルター の交換が必要です。購入は ハーモネートショッピングクラ ブにてお客様の手配となりま す。その他の 「熱交換型第一 種換気システム」の機器につ いては、お客様が行うお手入 れは不要です。アフター・サー ビスの定期点検にて確認、対 応いたします。

#### フィルターのお手入れ

プレフィルター

(清掃1回/3ヵ月)

#### 24時間換気スイッチをOFFにしてから実施してください。

![](_page_27_Figure_6.jpeg)

フィルターボックスのフタを開け、 プレフィルターを引き出します。

※プレフィルター以外のフィルター に関しては、5年に1度の交換と なります (ハーモネートショッピン グクラブにてご購入ください。 不明な場合はアフターサービス担 当にご連絡ください)。

3 プレフィルター

NO2フィルター

(交換1回/5年)

除塵フィルタ-

(交換1回/5年)

掃除機でプレフィルターの ホコリを吸い取ります。

#### グリル用フィルターのお手入れ

![](_page_27_Figure_12.jpeg)

![](_page_27_Figure_13.jpeg)

フィルタ

(吸込グリルのみ)

● お手入れする際に、安全上けっして 床下には入らないでください。 万一の故障の際には当社の アフター・サービス担当までご連絡ください。 11/ ご注意

●給気・排気グリルのカバーをはずします。グリル及びグリル カバーに汚れがある時は柔らかい布で汚れを拭き取り、 汚れがひどいときは、水拭きもしくは中性洗剤を使用して ください。強度低下の原因になるため、ワックス、シンナー、 ベンジン、酢、アルカリ性洗剤などは絶対に使用しないで ください。

●排気グリルの場合は、フィルターを取り出します。

●掃除機でフィルターのホコリを吸い取ります。汚れがある 場合は、中性洗剤を溶かした水またはぬるま湯にフィルター を浸して押し洗いをし、日陰でよく乾かしてください。 熱湯で洗ったり、もみ洗いは絶対におやめください。

.....

●特に排気グリルはブーメラン換気による集塵効果が高いため、 2週間に1度程度のお手入れを必ずしてください。

●フィルターの汚れがひどくなったり、傷んできた時は、交換を お願いします。1年に1度が目安になります。 (ハーモネートショッピングクラブにてご購入ください)

> ● 濃霧によりプレフィルターに濡れが発生 した場合は、霧が晴れるまで一時的に換気 システムを停止してください。濡れたプレ フィルターは乾いた布等で拭いてください。 NO2・脱臭フィルターと除塵フィルターは、 一時的に湿った場合でも、霧が晴れた後の 再運転により乾燥しますので、そのまま お使いいただけます。 (フィルター捕集部は防カビ仕様ですが、

> 側面にカビが発生した場合は、フィルター を交換してください)

快適エアリー 熱交換型 第一種換気システム

Q&A

# トラブルシューティング ご連絡前に、もう一度お確かめください。

----

----

.....

![](_page_28_Figure_3.jpeg)

![](_page_28_Picture_5.jpeg)

#### お確かめください

● フィルターボックスのフィルターが目づまりしていませんか? ● 排気グリルのフィルターが目づまりしていませんか? ● フィルターを水洗いします。

運転中に異常音や振動がする … → ● 運転を停止して、ただちにアフターサービスへ連絡してください。

… ● 運転を停止して、ただちにアフターサービスへ連絡してください。

● 運転スイッチを「切」にした後、ただちにアフターサービスへ連絡してください。

● 運転スイッチは「入」になっていますか? ● ブレーカーまたはヒューズが切れていませんか?

● 温度変化でパネルなどが膨張・収縮してこすれる音です。

![](_page_28_Picture_13.jpeg)

換気システム熱交換型第一種

一快適エアリー

参考資料

室外ユニット・室内ユニ ット・熱交換換気扇の名称と働き

![](_page_29_Figure_3.jpeg)